## Hotel Guest Room Management -Full Service and Luxury Solution

Application Specific Integration Guide

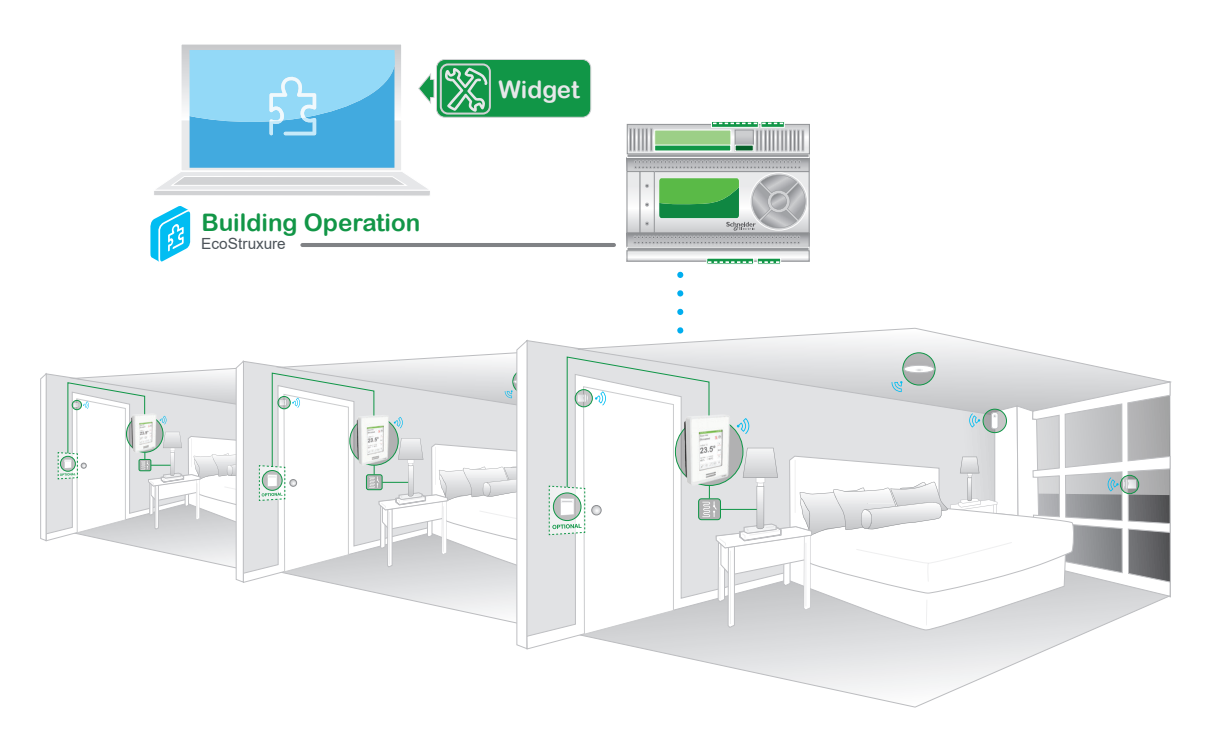

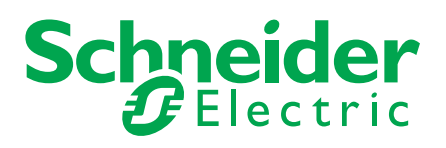

## **Table of Contents**

| Introduction                                                                                                    | <b>3</b>                                                                                                    |
|----------------------------------------------------------------------------------------------------|----------------------------------------------------------------------------------------------------|
| Guest Room Management Value                                                                                                    | 3                                                                                                    |
| Pre-requisites                                                                                                    | 3                                                                                                    |
| Section 1 - General Architecture                                                                                                    | <b>4</b>                                                                                                    |
| Multiple Circuit Lighting + Optional HMI Tablet                                                                                                    | 4                                                                                                    |
| Hardware Requirements                                                                                                    | 5                                                                                                    |
| Software Requirements                                                                                                    | 5                                                                                                    |
| Notes and Limitations                                                                                                    | 6                                                                                                    |
| Section 2 - Configure Hotel Room Controller<br>Hotel Room Controller Wiring<br>Inputs<br>Outputs<br>Access Hotel Room Controller<br>Monitor Page<br>Configuration Page<br>Scene<br>Input<br>Keycard-less<br>I/O Extension                                                                                                    | 7<br>7<br>8<br>9<br>11<br>12<br>13<br>14<br>15<br>16                                                                               |
| Section 3 - Integration to EBO                                                                                                    | <b>17</b>                                                                                                    |
| Building Operation Workstation                                                                                                    | 17                                                                                                    |
| EBO Configuration                                                                                                    | 18                                                                                                    |
| Section 4 - PMS Integration                                                                                                    | <b>20</b>                                                                                                    |
| Micros Fidelio Interface                                                                                                    | 20                                                                                                    |
| Pre-Requisites                                                                                                    | 20                                                                                                    |
| Enable MSMQ                                                                                                    | 20                                                                                                    |
| Micros FIAS Configuration                                                                                                    | 21                                                                                                    |
| Section 5 - Door Lock Integration<br>Door Lock<br>Architecture<br>Import to EBO<br>Configure Smart Connector/Door Lock Extension<br>Generate Door Lock Model and Import to EBO<br>Import Door Lock File to EBO<br>Configure HRC for Door Event<br>Test Configuration with Kaba LENS Simulator<br>Configure Kaba LENS Server<br>Validate Configuration | <ul> <li>31</li> <li>31</li> <li>32</li> <li>32</li> <li>35</li> <li>37</li> <li>39</li> <li>40</li> <li>41</li> <li>48</li> </ul> |
| Technical Support                                                                                                    | 51                                                                                                    |

## Introduction

Our Guest Room Management suite of solutions range from simple limited service solutions, to feature-rich, fully integrated solutions.

### **GUEST ROOM MANAGEMENT VALUE**

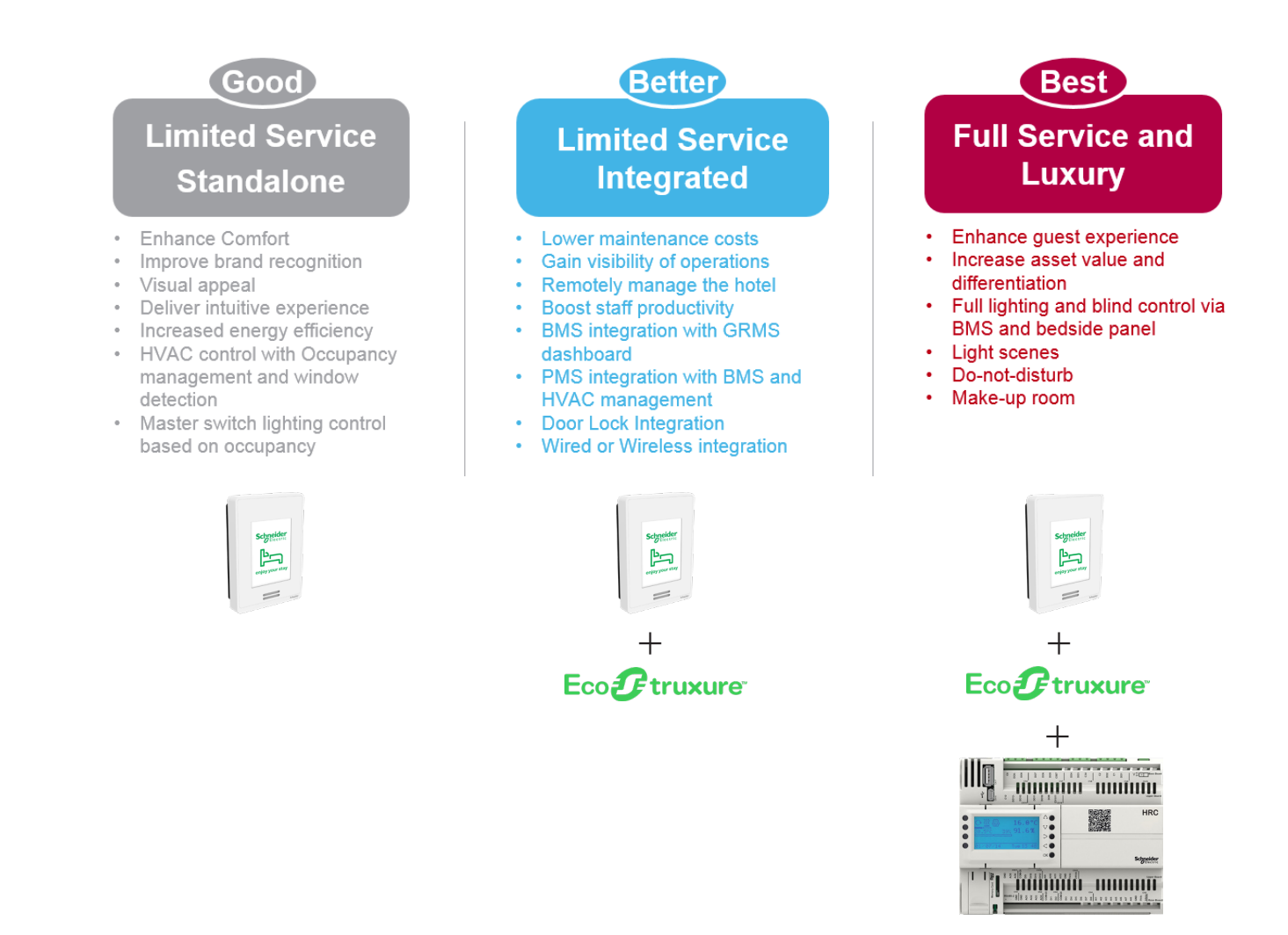

The Limited Service Standalone Guest Room Management Solution (GRMS) is covered in a separate guide.

This document covers the Integrated Solution and the Full Service and Luxury Solution. It also provides step-by-step integration of our guest room solutions to EcoStruxure<sup>™</sup> Building Management Systems (BMS) including the GRMS dashboard, and 3rd party applications like Property Management System (PMS) and door lock integration.

When adding the Hotel Room Controller (HRC), the Full Service and Luxury Solution provides lighting, curtain, do not disturb (DND), make-up room (MUR), bedside panel and more. Each element of this solution can be selected "a la carte" to meet the needs of the specific hotel.

Guests enjoy a customized, intuitive digital experience along with exceptional comfort and convenience, while hotel operators are able to manage individual rooms, or the entire network of rooms, to drive energy efficiency, monitor alarms and events, and perform proactive maintenance.

### PREREQUISITES

\* This document assumes EBO is installed and licensed AND the System Integrator is a certified EBO user. Contact your local Schneider Electric representative if this is not the case.

## Section 1 - General Architecture

This section provides an overview of the general system architecture for integrating a network of multiple guest rooms using the HRCs and SER/SE8300 Series Room Controllers with a wired or wireless network infrastructure.

### **MULTIPLE CIRCUIT LIGHTING + OPTIONAL HMI TABLET**

The below shows the architecture for the Full Service and Luxury GMRS for the Hotel level, Floor level, and Room level with optional HMI functionality.

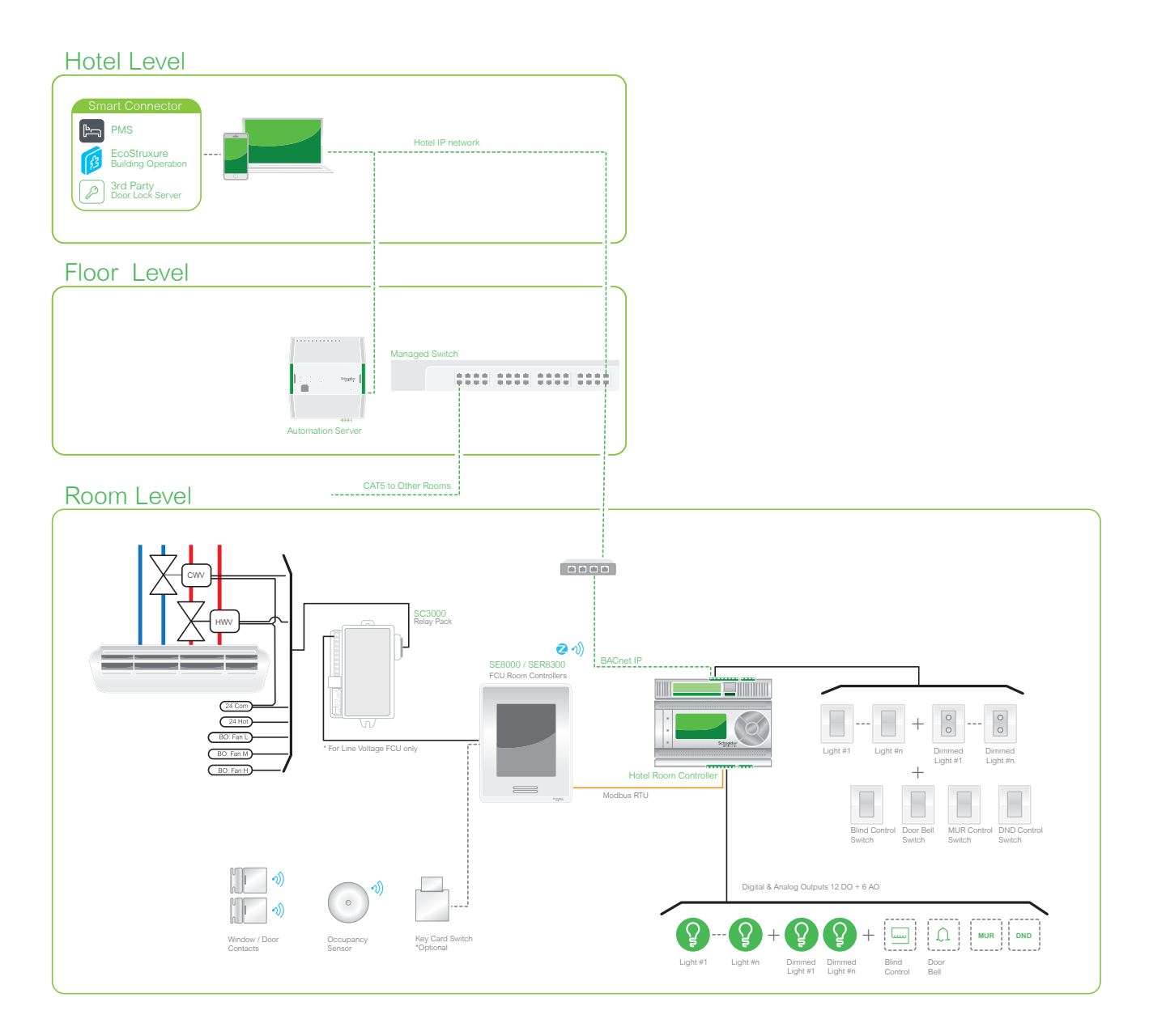

### HARDWARE REQUIREMENTS

| Qty         | Part Number    | Description                                                                 |
|-------------|----------------|-----------------------------------------------------------------------------|
| As required | SE8350U5BXX    | Low Voltage FCU Room Controller                                             |
| As required | SE8350U5BXXP   | Low Voltage FCU Room Controller with built-in ZigBee                        |
| As required | SER8350A5BXX   | Line Voltage FCU Room Controller (with relay pack)                          |
| As required | SER8350A5BXXP  | Line Voltage FCU Room Controller (with relay pack) with built-in ZigBee     |
| As required | SC3504E5045    | Relay Pack (with SER8300)                                                   |
| As required | SED-DOR-P-5045 | Wireless door switch                                                        |
| As required | SED-WIN-P-5045 | Wireless window switch                                                      |
| As required | SED-WDS-P-5045 | Wireless window and door switch                                             |
| As required | SED-WDC-G-5045 | Wireless window/door sensor                                                 |
| As required | SED-CMS-P-5045 | Wireless ceiling mounted motion sensor                                      |
| As required | SED-WMS-P-5045 | Wireless wall mounted motion sensor                                         |
| As required | SED-MTH-G-5045 | Wireless motion/temperature/humidity sensor                                 |
| As required | SED-WLS-G-5045 | Wireless water leakage sensor                                               |
| As required | HRCPDG42R      | HRC 42 IO, Display                                                          |
| As required | HRCPBG28R      | HRC 28 IO, No Display                                                       |
| As required | HRCEP14R       | Expansion Module, 14 IO                                                     |
| As required | RSZE1S48M      | RS Socket                                                                   |
| As required | RSB1A160B7     | RS Plug-in Relay, 1 Pole, 16A, 24 Vac, 50/60 Hz                             |
| As required | RSB1A160BD     | RS Plug-in Relay, 1 Pole, 16A, 24 Vdc                                       |
| As required | SXWADBUND10001 | Advanced Display,10- inch, Bundle Kit: Advanced Display tablet unit & mount |
| As required | ETA-U90JWE-1   | USB Power adapter (optional for Bedside Panel)                              |
| As required | ET-UP900       | Micro USB to RJ45 adapter (optional for Bedside Panel)                      |
| As required | SXWAUTSVR10001 | AS Automation Server                                                        |
| As required | SXWTBASW110001 | Terminal Base Automation Server                                             |
| As required | SXWPS24VX10001 | Power Supply, 24 Vac/21-30 Vdc                                              |
| As required | SXWTBPSW110001 | Terminal Base Power Supply                                                  |

### SOFTWARE REQUIREMENTS

| Software                      | Version | Comment                                        |
|-------------------------------|---------|------------------------------------------------|
| EBO Enterprise Server         | 1.7.1   | Download from Schneider Electric Exchange.     |
| EBO Enterprise Server License | 1.7.1   | SXWSWESXX00001: Provided by Schneider Electric |
| EBO Work Station              | 1.7.1   | Download from Schneider Electric Exchange.     |
| EBO Work Station Pro License  | 1.7.1   | SXWSWWORK00002: Provided by Schneider Electric |
| EBO License Administrator     | 1.7.1   | Download from Schneider Electric Exchange.     |
| EBO SER/SE8300 Widget         | 1.0     | Provided by Schneider Electric                 |
| MiddleWare Smart Connector    | 2.0.11  | Provided by Schneider Electric                 |
| Micros Fidelio                | N/A     | IFC_SXU 5007-134: Provided by User             |

The notes and limitations are configured to August 1, 2016.

### HVAC

All low voltage applications must be controlled by the SE8300 Room Controller, and all line voltage applications must be controlled by the SER8300 Room Controller and SC3000 Relay Pack. For full service, a TC500 can be used as an alternative to the SER/SE8300 Room Controller.

#### Lighting

Lighting switches and lights must be wired to the Hotel Room Controller (HRC). Light scenes are enabled with the HRC and EcoStruxure<sup>™</sup> Building Operation (EBO) via BACnet. Only HRC I/Os for HVAC, lights, curtain, scenes and DND/MUR are monitored and controlled through EBO.

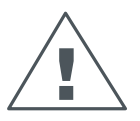

The current limitation for the relays in the HRC is 3A/1A, with a maximum in-rush current of 12A. Always ensure these are compatible with the load, especially the in-rush current, which is serveral times larger than the operational current. It is highly recommended to add an extra relay between the on-board relay and the load, such as a 16A relay socket.

#### Dimming

For dimming, the current HRC only supports 0-10V. However, there may be cases of compatibility issues for certain dimming drivers, and therefore, it is recommended to test the compatibility in advance. In case of compatibility issues, adding a resistor ( $600\Omega$ , 0.5W) in parallel with the dimming drive may solve the issue.

#### **BMS/PMS**

All wired integration for the SER/SE8300 Series Room Controller and HRC to EBO must be wired via BACnet IP according to the following:

- No Automation Server (AS) required for applications with less than 200 rooms
- · Automation Server required for applications with greater than 200 rooms

The Enterprise Server (ES) is required for both scenarios.

#### Add-ons

Wired Key-card switch can be added if required.

#### **Output Contacts**

The current rating for the output contacts of the HRC is strictly valid when driving resistive loads (contactors or relays). The output relays of the HRC are not designed to withstand the high in-rush current generated by capacitive or inductive loads such as LED drivers and other devices using an electronic PCB. Using the HRC with such devices will result in failure of the HRC output contacts and may damage the connected equipment. In case such type of equipment must be used as a Controller, a pilot relay such as the Schneider Electric Zelio RSB series with the proper current rating should be used.

## Section 2 - Configure Hotel Room Controller

To add functionality, such as lighting scenes and control, DND/MUR, and curtain control, the HRC must be integrated into the solution. The HRC is connected, via Modbus, to the SE8300 Series Room Controller and is connected to EBO via BACnet IP. Configuration of the HRC is accomplished via a web interface, allowing the User to configure the HRC according to specific requirements.

### HOTEL ROOM CONTROLLER WIRING

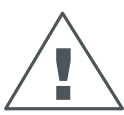

It is essential to wire the Hotel Room Controller correctly for this application. If a negative voltage is applied to any of the Outputs, the HRC will be damaged and none of the Outputs will operate anymore. Refer to the following best practices before wiring the HRC:

- Read all HRC labels carefully on the 42 I/O model so that **Upper board** connections are not confused with the **Base board** connections.
- Power the HRC before connecting any device to the HRC Inputs or Outputs.

Always use the terminal blocks as shown in the illustration below. Incorrect wiring of the HRC can cause permanent damage to the device.

#### Inputs

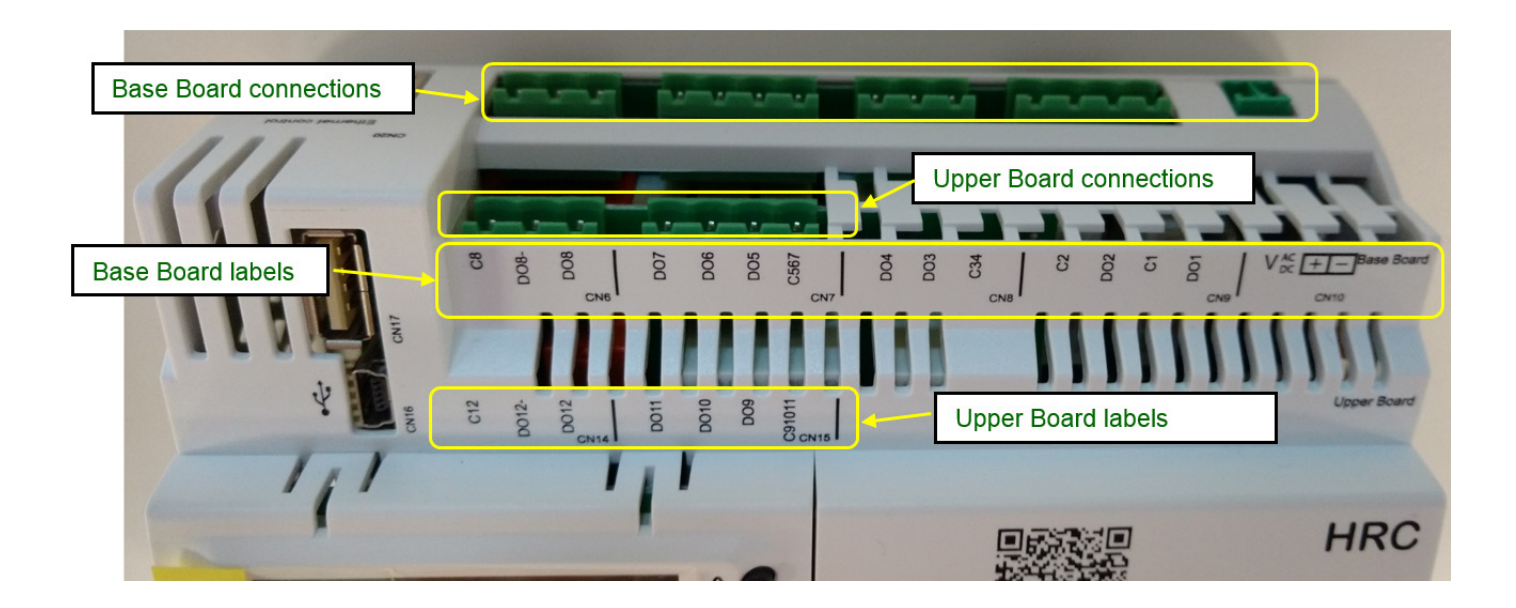

8

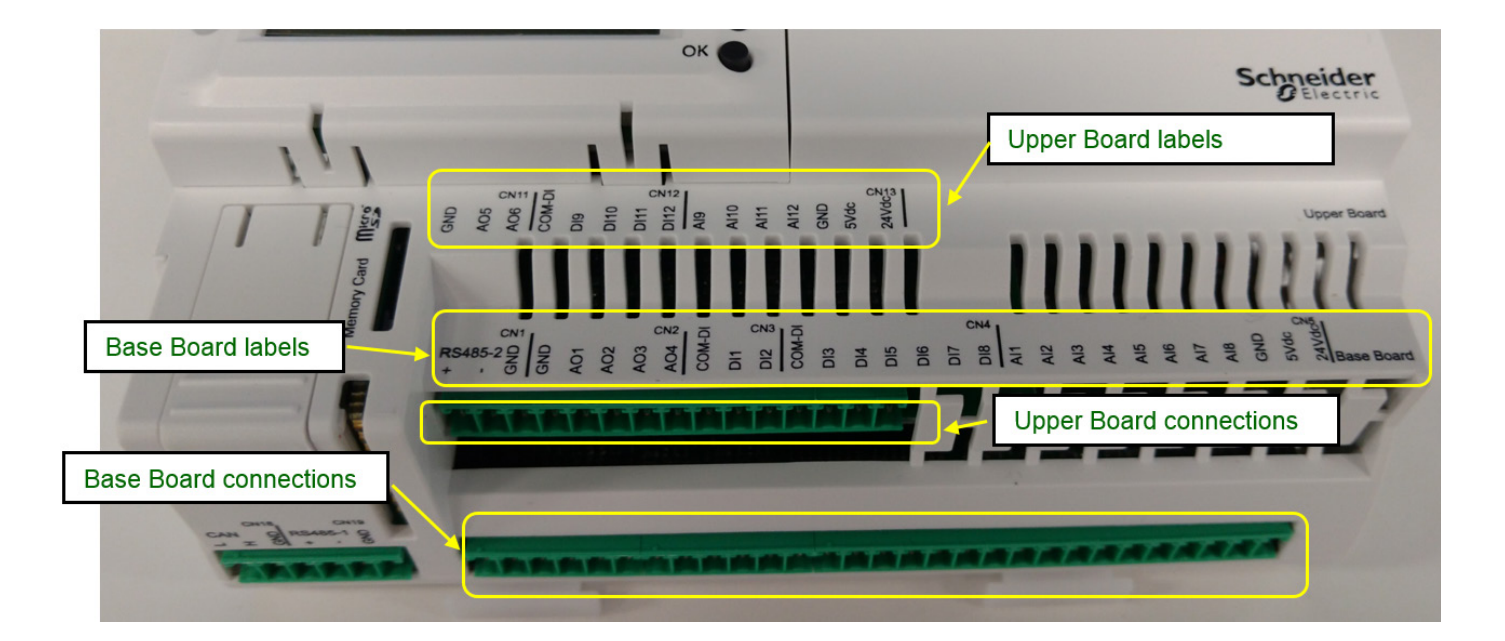

### ACCESS HOTEL ROOM CONTROLLER

The default IP address of the HRC is 10.0.0.100.

- 1. Using web browser, navigate to IP address of HRC.
- 2. For Username, enter administrator (default).
- 3. For password, enter password (default).
- 4. Click System tab.
- 5. Configure the following:
  - IP address (NOTE: IP address must be unique for each HRC on the network)
    - Subnet mask
    - Default gateway
- Under BACnet settings, set device to unique setting.
   NOTE: this must be a unique number between 1 65,535.
- Name device HRC\_xx\_yy
   NOTE: xx= floor number and yy=room number
- 8. Click Save. The HRC reboots and comes back online with the new IP address.

| Schneider<br>Gelectric | Monitor | Configu                    | ıre <u>S</u>                 | system | Help |  |
|------------------------|---------|----------------------------|------------------------------|--------|------|--|
| Network                |         | I                          | P Network                    |        |      |  |
| IO Module              |         | IP adress:<br>Subnet mask: | 10.50.111.190<br>255.255.0.0 |        |      |  |
| DateTime               |         | Default gateway:           | 10.0.0.1                     |        |      |  |
| User Account           |         | BAC                        | Net Setting                  | _      |      |  |
| Reboot                 |         | Device ID Device Name      | 1<br>HRC_01_01               |        |      |  |
| Factory Default        |         |                            |                              |        |      |  |
| System Info            |         |                            | Save                         |        |      |  |
|                        |         |                            |                              |        |      |  |
|                        |         |                            |                              |        |      |  |
|                        |         |                            |                              |        |      |  |

- 9. On SER/SE8300 Series Room Controller, navigate to Modbus screen 1/1 and enter the following:
  - COM address: 80
  - Network units: Imperial
  - Baud rate: 9600
  - Parity: Odd

| 1/1 Modbus N  | etwork   |
|---------------|----------|
| Com address   | 80       |
| Network units | Imperial |
| Baud rate     | 9600     |
| Parity        | Odd      |
|               |          |
|               |          |
|               |          |

10. Using the new IP address, log back into HRC and use the various configuration screens to configure device according to necessary requirements.

NOTE: the following pages can be used as reference pages when configuring the Hotel Room.

### **MONITOR PAGE**

The Monitor Page shows the User the actual state of any inputs, outputs and scenes, as well as the SER/SE8300 Series Room Controller status. Verify Room Controller (thermostat) is online.

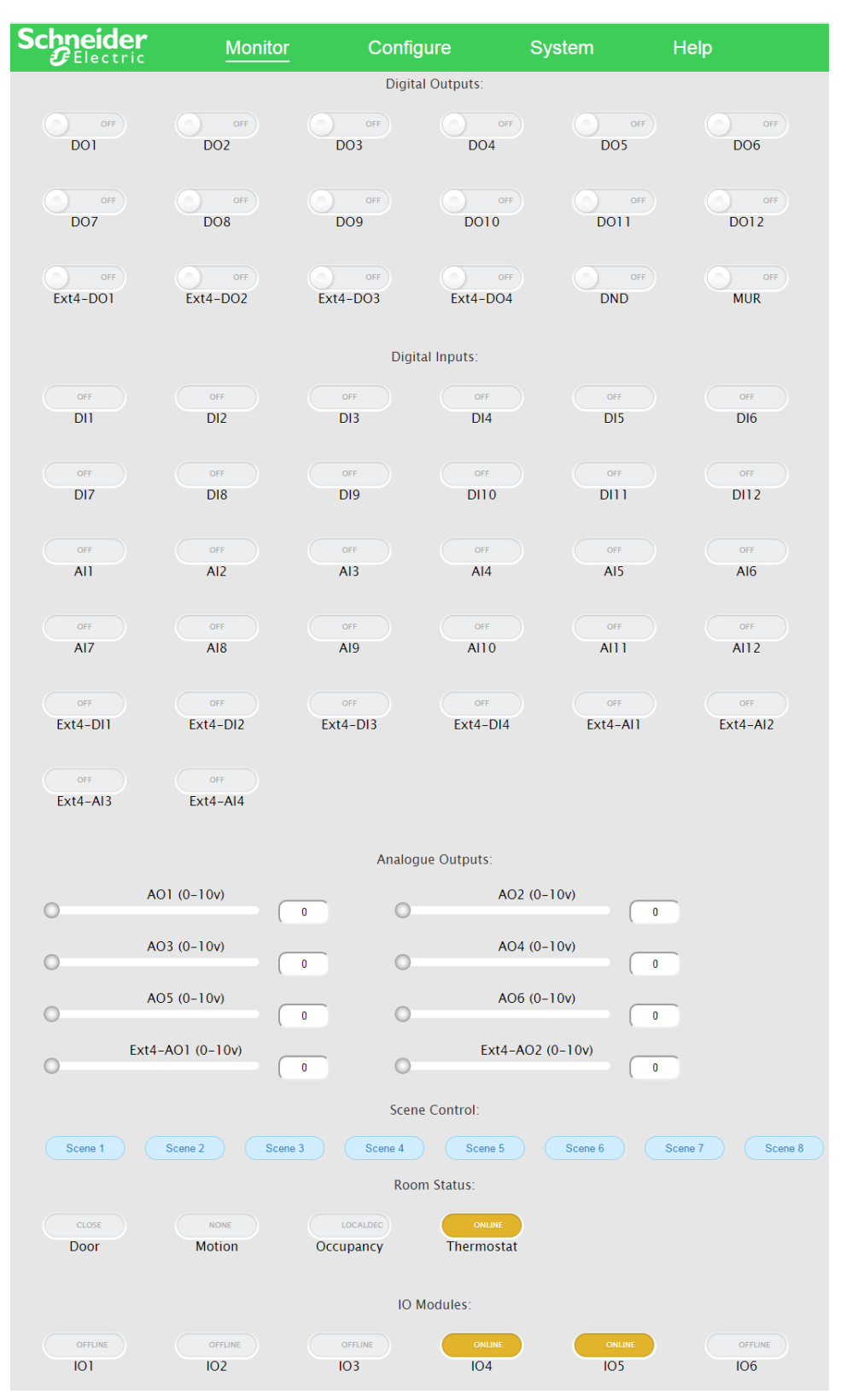

### **CONFIGURATION PAGE**

The Device tab lets the User define and associate physical devices (lights, curtain) to the HRC configuration table. Additionally, this page is used to set the room numbers as shown below.

| Schneider<br>Gelectric | М    | onitor   | c             | onfigur      | e         |           | Syste                          | em I               | lelp    |                   |        |              |
|------------------------|------|----------|---------------|--------------|-----------|-----------|--------------------------------|--------------------|---------|-------------------|--------|--------------|
| Device                 |      |          |               |              | F         | Roor      | n 801                          |                    |         |                   |        |              |
| 0                      |      | Save     | 🛃 Imp         | port         |           | Exp       | ort                            |                    |         |                   |        |              |
| Scene                  |      |          |               |              |           |           |                                |                    |         |                   |        |              |
| Input                  |      |          |               | L            | ight      |           |                                |                    |         |                   |        |              |
| HVAC                   | NO   |          | Nan           | ne           |           |           |                                | Output             |         |                   |        |              |
| Kasaantilaan           | 1    | [        | corridor eme  | rgency C1    | ]         |           | D01                            |                    | •       |                   |        |              |
| Keycard-less           | - 2  |          | bathroom mir  | ror light C5 | ]         |           | D02                            |                    | •       |                   |        |              |
| Others                 | 4    |          | bathroom L    | EDs C7       | 1         |           | DO6                            |                    | •       |                   |        |              |
|                        | 5    |          | Hallway       | y C18        |           |           | DO7                            |                    | •       |                   |        |              |
|                        | 6    | [        | KT            | [            |           |           | DO8                            |                    | •       |                   |        |              |
|                        | 7    | [        | bedroom s     | pot C13      |           |           | DO9                            |                    | •       |                   |        |              |
|                        | 8    | [        | bedroom windo | ws LEDs C1   | 5         |           | DO10                           |                    | •       |                   |        |              |
|                        | 9    | [        | Night light   | C6 C16       |           |           | D011                           |                    | •       |                   |        |              |
|                        | 10   |          | bedroom fan a | and spot C4  |           |           | Ext4-DO1                       |                    | •       |                   |        |              |
|                        | 11   |          | Packag        | je C3        |           |           | Ext4-DO2                       |                    | •       |                   |        |              |
|                        | 12   |          | TV backgro    | ound C17     |           |           | Ext4-DO3                       |                    | •       |                   |        |              |
|                        | 13   |          |               |              |           |           |                                |                    | -       |                   |        |              |
|                        | 14   |          |               |              | ]         |           |                                |                    |         |                   |        |              |
|                        | 16   |          |               |              | ]         |           |                                |                    |         |                   |        |              |
|                        |      |          |               |              |           |           |                                |                    |         |                   |        |              |
|                        |      |          |               |              |           |           | Dimme                          | er                 |         |                   |        |              |
|                        | NO   | N        | lame          | Outpu        | it        | Powe<br>( | er Off Relay<br><i>option)</i> | Min Voltage(0-10v) | м       | ax Voltage(0-10v) | Dimm   | ing Cycel(s) |
|                        | 1    | bedroor  | m spot C8     | A01          | ۲         |           | •                              | 3                  |         | 10                |        | 7            |
|                        | 2    | bedroor  | m lamp C9     | AO2          | •         |           | •                              | 3                  |         | 10                |        | 7            |
|                        | 3    | left rea | ading C11     | AO3          | •         | -         | •                              | 3                  |         | 10                |        | 7            |
|                        | 4    |          |               |              | -         | -         |                                |                    |         |                   |        |              |
|                        | 6    |          |               |              |           | -         |                                |                    |         |                   |        |              |
|                        | 7    |          |               |              |           | -         |                                |                    |         |                   |        |              |
|                        | 8    |          |               |              | v         |           | •                              |                    |         |                   |        |              |
|                        |      |          |               |              |           | 0         | urtoin                         |                    |         |                   |        |              |
|                        | NO   |          | Name          |              |           | Run T     | ime (e)                        | Output (Oper       |         | Output (Clo       | 60     |              |
|                        | 1    |          | 19 bedroom    |              |           |           | 10                             | DO3                | .,<br>• | DO4               | ,<br>• |              |
|                        | 2    |          |               |              |           |           | 10                             |                    | •       |                   | •      |              |
|                        | 3    |          |               |              | · · · · · |           | 10                             |                    | Ŧ       |                   | •      |              |
|                        | 4    |          |               |              |           |           | 0                              |                    | Ŧ       |                   | •      |              |
|                        | 5    |          |               |              |           |           | 0                              |                    | ٣       |                   | •      |              |
|                        | 6    |          |               |              |           |           | 0                              |                    | •       |                   | •      |              |
|                        | 7    |          |               |              |           |           | 0                              |                    | ۲       |                   | ۲      |              |
|                        | 8    |          |               |              |           |           | 0                              | ]                  | ۲       |                   | •      |              |
|                        |      | DI       | ND MUR        |              |           |           |                                |                    |         |                   |        |              |
|                        | Name | Output   | Light Le      | evel (0-10V) |           |           |                                |                    |         |                   |        |              |
|                        | DND  | AO4 🔻    |               | 10           |           |           |                                |                    |         |                   |        |              |
|                        | MUR  | A05 •    |               | 10           |           |           |                                |                    |         |                   |        |              |
|                        |      | BE       | LL            |              |           |           |                                |                    |         |                   |        |              |
|                        | Name | •        | Output        |              |           |           |                                |                    |         |                   |        |              |
|                        | BELL | D012     |               |              |           |           |                                |                    |         |                   |        |              |

### SCENE

The Scene tab allows you to configure up to 8 scenes. Each scene lets you define a device behaviour, such as 40% dimming when the guest first enters the room.

| Schneider         | Monitor                               | Configure |          | System                   | -lein     |
|-------------------|---------------------------------------|-----------|----------|--------------------------|-----------|
| <b>G</b> Electric | Monitor                               | Configure |          | oystem                   |           |
|                   |                                       |           | Room     | 801                      |           |
| Device            |                                       |           | KUUIII   | 001                      |           |
| Device            |                                       | Import    | Evport   |                          |           |
| Scene             |                                       | mport     | - Export |                          |           |
|                   |                                       |           |          |                          |           |
| Input             | Mast                                  | er On     |          | Ma                       | ster Off  |
|                   | Device                                | Value     |          | Device                   | Value     |
| HVAC              | corridor emergency C1 •               | On        | •        | corridor emergency C1    | Off •     |
| Kevcard-less      | corridor spot C2                      | On        | ۲        | corridor spot C2         | Off •     |
|                   | Package C3 •                          | On        | •        | Package C3               | Off •     |
| Others            | bedroom spot C8                       |           | 0100     | bedroom spot C8          | 0 0       |
|                   | bedroom lamp C9 •                     |           | 0100     | bedroom lamp C9          |           |
|                   | left reading C11                      |           | 0100     | left reading C11         |           |
|                   |                                       |           | 0100     | right reading C12        |           |
|                   |                                       |           |          |                          |           |
|                   | •                                     |           |          |                          |           |
|                   | •                                     |           |          |                          |           |
|                   | •                                     |           |          |                          |           |
|                   | •                                     |           |          |                          |           |
|                   | •                                     |           |          |                          | -         |
|                   | T                                     |           |          |                          |           |
|                   | · · · · · · · · · · · · · · · · · · · |           |          |                          | -         |
|                   | •                                     |           |          |                          | •         |
|                   | •                                     |           |          |                          | •         |
|                   | •                                     |           |          |                          | •         |
|                   |                                       |           |          |                          |           |
|                   | Weld                                  | come      |          | Welco                    | ome Night |
|                   | Device                                | Value     |          | Device                   | Value     |
|                   | corridor emergency C1                 | On        | •        |                          |           |
|                   | corridor spot C2                      | On        | •        |                          | ,         |
|                   | Package C3 •                          | On        | •        |                          | •         |
|                   | bedroom fan and spot C4 ·             | On        | •        |                          | •         |
|                   | TV background C17                     | On        | •        |                          | •         |
|                   | bathroom mirror light C5              | On        | ۲        |                          |           |
|                   | bathroom LEDs C7 •                    | On        | ۲        |                          |           |
|                   | bedroom spot C8 •                     |           | 0100     |                          |           |
|                   | bedroom lamp C9 •                     |           | 0100     | •                        |           |
|                   | Table lamp C10 •                      |           | 0100     | •                        |           |
|                   | left reading C11                      | <b>O</b>  | 35       |                          |           |
|                   | right reading C12                     |           | 0100     |                          |           |
|                   | bedroom spot C13                      | On        | •        | •                        | ·         |
|                   | bedroom light C14                     | 0         | 40       |                          |           |
|                   | bedroom windows LEDs C1 •             | On        | •        |                          |           |
|                   | Night light C6 C16                    | Off       | •        |                          |           |
|                   | Hallway C18 •                         | On        | •        |                          |           |
|                   | · · ·                                 |           |          |                          |           |
|                   | -                                     |           |          |                          |           |
|                   |                                       |           |          |                          |           |
|                   |                                       |           |          |                          |           |
|                   | Т                                     | V         |          |                          | SPA       |
|                   | Device                                | Value     |          | Device                   | Value     |
|                   | corridor emergency C1 •               | Off       | •        | corridor emergency C1    | Off       |
|                   | corridor spot C2                      | Off       | •        | corridor spot C2         | On 🔹      |
|                   | Package C3                            | Off       | •        | Package C3               | Off       |
|                   | bedroom fan and spot C4 •             | Off       | •        | bedroom fan and spot C4  | On 🔻      |
|                   | IV background C17                     | Off       | •        | TV background C17        | Off       |
|                   | bathroom mirror light C5              | Off       | •        | bathroom mirror light C5 | v On v    |
|                   | bathroom LEDs C7                      | Off       | •        | bathroom LEDs C7         | On •      |
|                   | bedroom spot C8                       | 0         | 0        | bearoom spot C8          | 20        |
|                   | Dedroom lamp C9                       | 0         | 0        | Dedroom lamp C9          | 20        |
|                   | lable lamp C10                        | 0         | 0        | Lable lamp C10           | 20        |
|                   | right reading C12                     | 0         | 0        | right reading C12        | 20        |
|                   | bedroom spot C13                      | Off       | •        | hedroom spot C13         | Off       |
|                   | bedroom light C14                     |           | 50       | bedroom light C14        | 40        |

### INPUT

The Input tab lets the User define the behavior of the different inputs such as toggle a light, dimming, curtain control, toggle scene, and setpoint.

| Schneider<br>GElectric | I   | Monitor                     | Co   | nfigur | re Sj          | ystem | Help                         |                         |
|------------------------|-----|-----------------------------|------|--------|----------------|-------|------------------------------|-------------------------|
| Device                 |     | Save                        | mpoi | rt     | Room           | 1     |                              |                         |
|                        |     |                             |      |        | Input Map      | oing  |                              |                         |
| Input                  | No. | Function                    |      |        | Physical Input | -     |                              | Target                  |
| HVAC                   | 1   | Dimming (2 Gang)            | Ŧ    | +      | DI5            | •     | Dimmer                       | •                       |
| Keycard-less           |     |                             |      | -      | DI6            | •     |                              |                         |
| Others                 | 2   | loggle Light                | •    | DI2    |                | •     | Living 1                     | •                       |
| Others                 | 3   | Toggle Light                | •    | DI3    |                | •     | Living 2                     | •                       |
|                        | 4   | Toggle Light                | -    | DI4    |                | · ·   | Bedroom1                     |                         |
|                        | 5   | loggie Light                | •    | DIT    |                | •     | Main                         | •                       |
|                        | 6   | Night Light                 | ۲    | DI7    |                | •     | Light                        | Off delay(s[0-255]) 120 |
|                        | 7   | Toggle Light with On/Off bu | t v  | DI9    |                | •     | Living 1                     | <b>T</b>                |
|                        | 8   | Toggle Scene with On/Off b  | oi ▼ | DI8    |                | •     | scene 1 Masterscene 2 Master | er On ▼<br>er Off ▼     |
|                        | 9   |                             | •    |        |                |       |                              |                         |
|                        | 10  |                             | •    |        |                |       |                              |                         |
|                        | 11  |                             | •    |        |                |       |                              |                         |
|                        | 12  |                             | •    |        |                |       |                              |                         |
|                        | 13  |                             | T    |        |                |       |                              |                         |
|                        | 14  |                             | •    |        |                |       |                              |                         |
|                        | 15  |                             | •    |        |                |       |                              |                         |
|                        | 16  |                             | •    |        |                |       |                              |                         |
|                        | 17  |                             | •    |        |                |       |                              |                         |
|                        | 18  |                             | •    |        |                |       |                              |                         |
|                        | 19  |                             | •    |        |                |       |                              |                         |
|                        | 20  |                             | T    |        |                |       |                              |                         |

### **KEYCARD-LESS**

The Keycard-less tab lets the User define the behaviour of the HRC based on occupancy status of the SER/SE8300 Series Room Controller. It also allows for the use of various scenes such as Welcome, Welcome-day and Welcome-night.

| Schneider<br>Gelectric | Monitor              | Configure                          | System                               | Help |
|------------------------|----------------------|------------------------------------|--------------------------------------|------|
|                        |                      |                                    | Room 1                               |      |
| Device                 |                      |                                    |                                      |      |
| Scene                  | Save                 | Jmport                             | Export                               |      |
| Input                  | C Enable Keycard     | -less function                     |                                      |      |
| HVAC                   | Door status :        | Door st                            | atus from Kaba ▼                     |      |
| Keycard-less           | Delay when room      | s : Occupa<br>n goes to UnOccupied | ncy from SE8000 •<br>d mode 0.05 min |      |
| Others                 | 🗸 Enable <b>Rest</b> | ore mode                           |                                      |      |
|                        | use Day Wel          | come and Night Wel                 | come instead of Welcome              | 2    |
|                        | Scene                | Start Time                         |                                      |      |
|                        | Welcome Day 08       | :00 AM                             |                                      |      |
|                        | Welcome Night 06     | :00 PM                             |                                      |      |
|                        | Staff Scene Mas      | ter On ▼                           |                                      |      |
|                        |                      |                                    |                                      |      |

### **I/O EXTENSION**

### Wiring

The I/O Extension is connected to the HRC over CANbus. Make sure to configure the dip switches as shown below. The HRC and I/O Extension must be rebooted (power cycled) after configuring the dip switches.

Ensure the I/O Extension displays "Online" in the HRC configuration webpage.

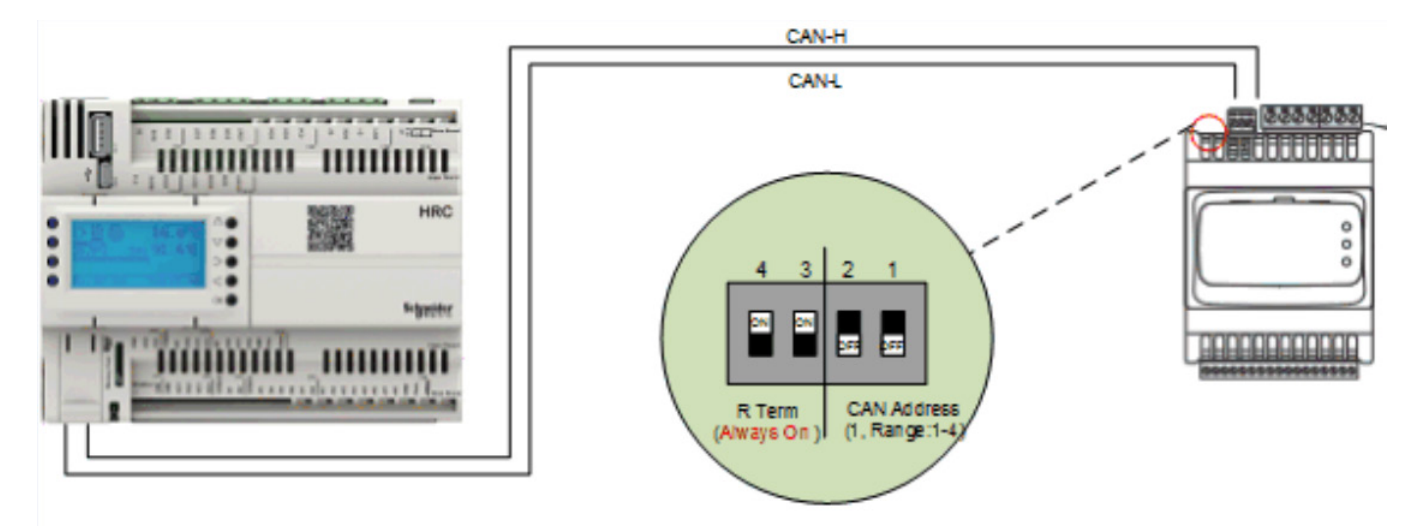

## Section 3 - Integration to EBO

The HRC communicates to EBO using BACnet IP. All points must be discovered in EBO before they can be bound to the various widgets in the GRMS.

### **BACNET NETWORK DEVICE DISCOVERY**

1. Start Building Operation Work Station session.

| Server 1 - 10.175.249.19 - Building Operat | ion WorkStation (1.7.0.250)                                     |
|--------------------------------------------|-----------------------------------------------------------------|
| File Edit View Actions Window              | Tools Help                                                      |
|                                            |                                                                 |
| 🔁 🖻 • 🛸   🖶 • 🖻 🔡 👗 🛙                      | D III ¥  ♥ &  ♥  @                                              |
| G • ⊖ • Server 1 ►                         |                                                                 |
| System Tree 🔹 🖣 🗙                          | Server 1 ×                                                      |
|                                            | List View Device Discovery Date & Time Communication Properties |
| Server 1                                   |                                                                 |
|                                            | Name Description                                                |
|                                            | System                                                          |
|                                            | Carl Servers                                                    |
|                                            | BACnet Interface                                                |
|                                            | Commissionning                                                  |
|                                            | Dashboard HRC                                                   |
|                                            | Dashboard SE8000                                                |
|                                            | V FIAS Connection                                               |
|                                            | Kaba                                                            |
|                                            | Reports                                                         |
|                                            |                                                                 |
|                                            |                                                                 |
|                                            |                                                                 |
|                                            |                                                                 |
|                                            |                                                                 |
|                                            |                                                                 |
|                                            |                                                                 |
|                                            | 9 (9) items                                                     |
| 🔒 🥥 Connected to: Server 1 User a          | ccount: admin Domain: Local                                     |

### **EBO Configuration**

- 1. Create new BACnet interface.
- 2. Configure polling interval to 5000 milliseconds.
- 3. Right click in enterprise server and do a cold start.

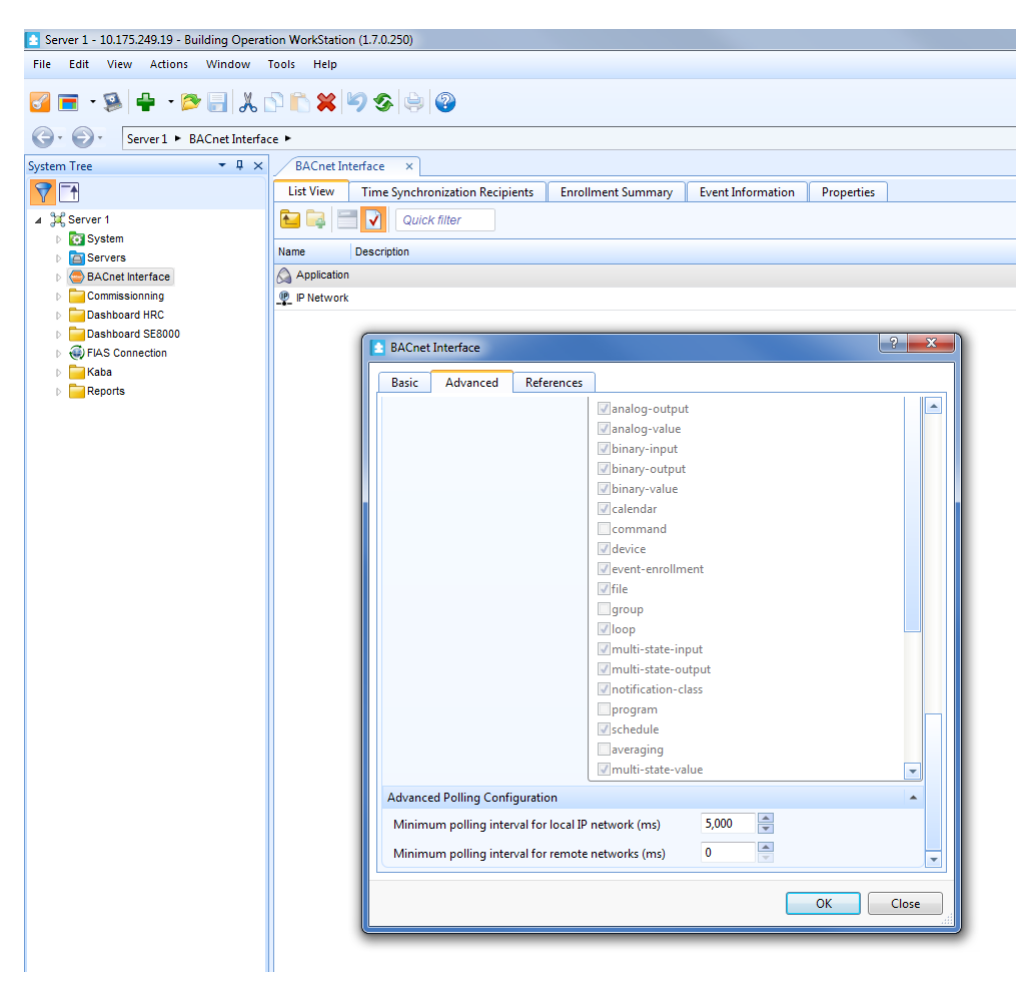

- 4. On System Tree, click Automation Server.
- 5. On right pane, click **Device Discovery** tab.
- In drop-down menu, select BACnet devices.
   Note: this launches discovery of BACnet devices accessible from this automation server.
   Note: when devices list appears, make sure HRC to be integrated shows.
- Click HRC to integrate and drag it to left pane in IP Network under BACnet Interface. Note: a message shows that reads "Upload is required to host objects in device".
   Click OK.
- Note: the HRC is now part of the IP network of the BACnet interface of the Automation Server. This shows in the left pane.
- 9. Right click on HRC and select **Device** > **Upload all Objects**.

- 10. Upload Objects for all devices.
- 11. Right-click on device and navigate to **Note1** field.
- 12. In Note1 field, enter room number.
- NOTE: this room number will be displayed on the dashboard for each room.
- 13. Click **OK**.

| HRC_01_01          | ? ×                       |
|--------------------|---------------------------|
| Basic Advance      | ced References            |
| General Informatio | on 🔺                      |
| Name               | HRC_01_01                 |
| Description        |                           |
| Туре               | BACnet device             |
| Modified           | 03/06/2016 🔽 9:24:10 AM ≑ |
| Note 1             | 101                       |
| Note 2             |                           |
| Validation         | None                      |
| Status Information | n 🔺                       |
| System status      | Operational 👻             |
| Database revisior  | n 0                       |
| Status             | Online 🔻                  |
| Device changed     | False 💌                   |
| Local time         | 04/06/2015 S:18:48 PM     |
|                    |                           |
|                    |                           |
|                    |                           |
|                    | OK Close                  |

## Section 4 - PMS Integration

### **MICROS FIDELIO INTERFACE**

Through Integration with Micros FIAS-based PMS, Schneider Electric has integrated the most widely used PMS in the industry employing Micros Fidelio and Micros Opera. Micros, a subsidiary of Oracle, is the developer of the Opera PMS and Fidelio PMS software suites. Both suites offer the Fidelio Interface Application Specification (FIAS) which allows integration to third-party systems.

EBO integrates with a FIAS PMS solution and extracts specific critical information from the PMS, and uses it to help manage the occupancy status of the guest rooms. Full integration is done using EBO SmartConnector. Also, processors have been configured to operate with the SmartConnector Service build 2.0.11. Use with any other version of the SmartConnector Service will cause errors.

#### **Pre-Requisites**

The following must be completed before starting this procedure:

- Smart Connector is installed.
- Before running any of the Processors, make sure MSMQ is enabled on the workstation as it is required for collecting messages from the FIAS PMS.

#### Enable MSMQ

- 1. Navigate to Control Panel and click **Program and Features**.
- 2. On left side, click Turn Windows features ON or OFF (on the left hand side).
- 3. In pop-up window, search for **Microsoft Message Queue** (MSMQ) Server and expand.
- 4. Expand MSMQ Server Core and check the following boxes if they are not already checked:
  - MSMQ Active Directory Domain Services Integration.
    - MSMQ HTTP Support.

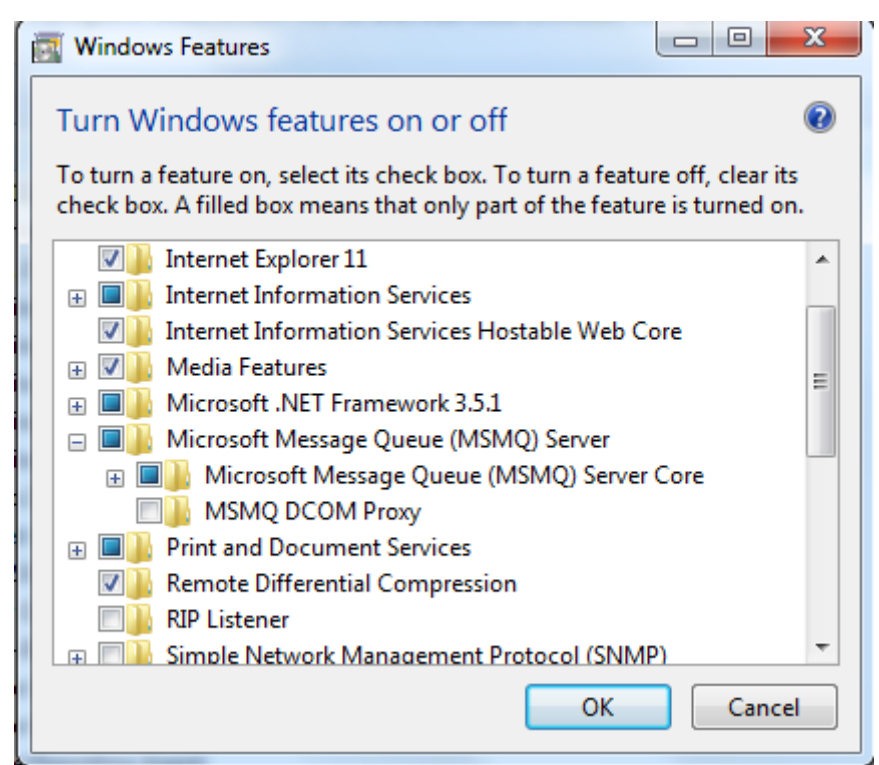

### Select ISCUK.MicrosFIAS.

3.

2. Scroll over Configurations tab and select Add New+.

### **MICROS FIAS CONFIGURATION**

The Smart Connector configuration tool is packaged in a Windows Installer file. To deploy the custom processor copy the file "ISCUK.MicrosFIAS.dll" into the service installation directory. The directory is normally "C:\ProgramFiles(x86)\Schneider Electric\ SmartConnector"

NOTE: For this example, the configuration page is accessed locally and uses default port 8082.

1. Open Browser and enter http://localhost:8082 in address bar to access SmartConnector Management portal.

| 2.54      | Status Configurations Evvo St   | ervers Setup <del>-</del> About | Logged in as admin 🗸 |
|-----------|---------------------------------|---------------------------------|----------------------|
|           |                                 |                                 |                      |
| Statu     | IS                              |                                 |                      |
| Defreeb C |                                 |                                 |                      |
| Refresh   |                                 |                                 |                      |
| Threads   | Processor Requests EWS Server F | Requests                        |                      |
| #         | Status                          | Configuration                   |                      |
| 1         | Waiting For Work                |                                 |                      |
| 2         | Waiting For Work                |                                 |                      |
| 3         | Waiting For Work                |                                 |                      |
|           | Waiting For Work                |                                 |                      |
| 4         |                                 |                                 |                      |
| 4         | Waiting For Work                |                                 |                      |
| 4 5       | Waiting For Work<br>5 ite       | ems present                     |                      |
| 4 5       | Waiting For Work<br>5 itu       | erns present                    |                      |

4. Complete all fields with necessary information.

| SmartConnector      × +                  |             |                    |       |    |       |          |         |    |   | X |
|------------------------------------------|-------------|--------------------|-------|----|-------|----------|---------|----|---|---|
| localhost:8082/AddConfiguration          |             | <b>Q</b> , Search  |       | ☆自 |       | +        | 俞       |    | ø | = |
| Most Visited [] Getting Started          |             |                    |       |    |       |          |         |    |   |   |
| Status Configurations.                   | EWS Servers | Setup <del>▼</del> | About |    | Logge | ed in as | admin - |    |   |   |
| Add Configuration                        | ו           |                    |       |    |       |          |         |    |   |   |
| Back Next Cancel                         |             |                    |       |    |       |          |         |    |   |   |
| Step 1 - Pick an assembly                | 1           |                    |       |    |       |          |         |    |   |   |
| ISCUK.MicrosFIAS                         |             |                    |       |    |       | 2 C      | andidat | es |   |   |
| Mongoose.Process                         |             |                    |       |    |       | 3 ca     | andidat | 95 |   |   |
| Assembly Description                     |             |                    |       |    |       |          |         |    |   |   |
| Assembly Company                         |             |                    |       |    |       |          |         |    | J |   |
| Schneider Electric                       |             |                    |       |    |       |          |         |    |   |   |
| Assembly Copyright                       |             |                    |       |    |       |          |         |    |   |   |
| Copyright © Schneider-Electric 2015      |             |                    |       |    |       |          |         |    |   |   |
| Assembly Version                         |             |                    |       |    |       |          |         |    |   |   |
| 2.3.0.0                                  |             |                    |       |    |       |          |         |    |   |   |
|                                          |             |                    |       |    |       |          |         |    |   |   |
| Schneider                                |             |                    |       |    |       |          |         |    |   |   |
| Copyright © Schneider Electric 2013-2015 |             |                    |       |    |       |          |         |    |   |   |

5. Click Next to proceed to Step 2 and ensure class ISCUK.MicrosFIAS.FiasProcessor is selected.

ISCUK.MicrosFIAS.FiasProcessor

- 6. Click **Next** to proceed to Step 3 (refer to below screen).
- 7. Enter meaningful name and description for Processor.
- 8. Click **Finish** and proceed to Configuration screen.

| localhost:8082/AddConfiguration#                                                                                                    |                   | 🗧 🔍 Search              |        | ☆ 自 |      | +        |                      | -      |
|----------------------------------------------------------------------------------------------------|-------------------|-------------------------|--------|-----|------|----------|----------------------|--------|
| isited 🗍 Getting Started                                                                                                    |                   |                         |        |     |      |          |                      |        |
|                                                                                                    |                   |                         |        |     |      |          |                      |        |
| Status Config                                                                                                    | urations EWS Ser  | vers Setup <del>-</del> | About  |     | Logg | jed in a | s admin <sup>.</sup> | -      |
|                                                                                                    |                   |                         |        |     |      |          |                      |        |
|                                                                                                    |                   |                         |        |     |      |          |                      |        |
| Add Configura                                                                                                    | tion              |                         |        |     |      |          |                      |        |
| 0                                                                                                    |                   |                         |        |     |      |          |                      |        |
| Back Finish Cancel                                                                                                    |                   |                         |        |     |      |          |                      |        |
|                                                                                                    |                   |                         |        |     |      |          |                      |        |
| Step 3 - Name Config                                                                                                    | uration           |                         |        |     |      |          |                      |        |
|                                                                                                    |                   |                         |        |     |      |          |                      |        |
| Name                                                                                                    | ,                 |                         |        |     |      |          |                      |        |
| Name<br>FIAS Connection to receive data                                                                                                    | ,                 |                         |        |     |      |          |                      |        |
| Name<br>FIAS Connection to receive data<br>Description                                                                                                    |                   |                         |        |     |      |          |                      |        |
| Name<br>FIAS Connection to receive data<br>Description<br>Establish connection with the Serve                                                                                                    | r to collect data |                         |        |     |      |          |                      |        |
| Name<br>FIAS Connection to receive data<br>Description<br>Establish connection with the Serve                                                                                                    | r to collect data |                         |        |     |      |          |                      |        |
| Name FIAS Connection to receive data Description Establish connection with the Serve Assembly File                                                                                                    | r to collect data |                         |        |     |      |          |                      |        |
| Name FIAS Connection to receive data Description Establish connection with the Serve Assembly File C:\Program Files (x86)\Schneider E                                                                             | r to collect data | NSCUK.MicrosFIAS        | 5. dll |     |      |          |                      | a      |
| Name<br>FIAS Connection to receive data<br>Description<br>Establish connection with the Serve<br>Assembly File<br>C:\Program Files (x86)\Schneider E<br>Class Name                                                | r to collect data | NSCUK.MicrosFIAS        | 5.dll  |     |      |          |                      |        |
| Name FIAS Connection to receive data Description Establish connection with the Serve Assembly File C:\Program Files (x86)\Schneider E Class Name ISCUK.MicrosFIAS.FiasProcessor                                   | r to collect data | NSCUK.MicrosFIAS        | s. dll |     |      |          |                      |        |
| Name<br>FIAS Connection to receive data<br>Description<br>Establish connection with the Serve<br>Assembly File<br>C:\Program Files (x86)\Schneider E<br>Class Name<br>ISCUK.MicrosFIAS.FiasProcessor              | r to collect data | NSCUK.MicrosFIAS        | 5.dll  |     |      |          |                      |        |
| Name<br>FIAS Connection to receive data<br>Description<br>Establish connection with the Server<br>Assembly File<br>C:\Program Files (x86)\Schneider E<br>Class Name<br>ISCUK.MicrosFIAS.FiasProcessor             | r to collect data | NSCUK.MicrosFIAS        | 5. dll |     |      |          |                      |        |
| Name<br>FIAS Connection to receive data<br>Description<br>Establish connection with the Serve<br>Assembly File<br>C:\Program Files (x86)\Schneider E<br>Class Name<br>ISCUK.MicrosFIAS.FiasProcessor              | r to collect data | NSCUK.MicrosFIAS        | i.dll  |     |      |          |                      |        |
| Name<br>FIAS Connection to receive data<br>Description<br>Establish connection with the Serve<br>Assembly File<br>C:\Program Files (x86)\Schneider E<br>Class Name<br>ISCUK.MicrosFIAS.FiasProcessor<br>Schneider | r to collect data | NSCUK.MicrosFIAS        | 5. dll |     |      |          |                      | ,<br>, |
| Name FIAS Connection to receive data Description Establish connection with the Serve Assembly File C:\Program Files (x86)\Schneider E Class Name ISCUK.MicrosFIAS.FiasProcessor Schereider Electric 2013 2015     | r to collect data | NSCUK.MicrosFIAS        | 5.dll  |     |      |          |                      |        |

- 9. In Configuration window select **Details Tab**.
- 10. Set **IP Address** and **Port Number**.
- **NOTE:** set these properties to Server's IP Address and Port Number respectively to establish connection to FIAS server. 11. Set **Heartbeat** and **Read Write Time Out**.
  - NOTE: set these properties to a non decimal number.
- 12. Click Save.

| Expand All Collapse All     Details     Image: Port Number *   5040     Image: Heartbeat Mins *   Image: Image: Port Number *     Image: Image: Port Number *     Image: Image: Image: Port Number *     Image: Image: Port Number *     Image: Image: Image: Port Number *     Image: Image: Image: Port Number *     Image: Image: Image: Port Number *     Image: Image: Image: Port Number *     Image: Image: Image: Port Number *     Image: Image: Image: Port Number *     Image: Image: Image: Image: Port Number *     Image: Image: Image: Image: Port Number *     Image: Image: Image: Image: Port Number *     Image: Image: Image: Image: Port Number * | History Schedule | Details Co         | Processor |
|----------------------------------------------------------------------------------------------------|------------------|--------------------|-----------|
| Details  I Paddress *  Port Number *  5040  Heartbeat Mins *  1  Read Write Time Out *                                                                                                    |                  | d All Collapse All | Expand    |
| I Paddress *       I Paddress *       Port Number *       5040       Heartbeat Mins *       1       Read Write Time Out *                                                                                                    |                  | Details            | (         |
| Port Number *          5040       6         Heartbeat Mins *       1         1       6         Read Write Time Out *       6                                                                                                    | \$\$ *           | 🖉 I Par            |           |
| Port Number *       5040       Heartbeat Mins *       1       Read Write Time Out *                                                                                                    | C                |                    |           |
| Port Number *<br>5040<br>Heartbeat Mins *<br>1<br>Read Write Time Out *                                                                                                    |                  |                    |           |
| 5040 C<br>Heartbeat Mins * 1 C Read Write Time Out *                                                                                                    | ıber *           | Port               |           |
| Heartbeat Mins * 1 Read Write Time Out *                                                                                                    | C                | 5040               |           |
| 1 C                                                                                                    | at Mins *        | 🖉 Hea              |           |
| Read Write Time Out *                                                                                                    | Ø                | 1                  |           |
|                                                                                                    | ite Time Out *   | 🖉 Rea              |           |
| 2000                                                                                                    | Ø                | 2000               |           |
|                                                                                                    |                  |                    |           |
|                                                                                                    |                  |                    |           |

### 13. Navigate to Control tab. 14. Set Runs on Start to YES.

| Status Configurations EWS Servers Setup - About           | Logged in as admin + |
|-----------------------------------------------------------|----------------------|
| Configuration                                             |                      |
| Edit All 🗹 Stop 🔲 Validate 🤨                              |                      |
| Name                                                      | Is Active            |
| FIAS Processor                                            | Yes - 🖸              |
| Description                                               |                      |
| Establish connection with FIAS PMS server to collect data | Ŭ                    |
| Processor Details Control History Schedule                |                      |
| Runs On Start                                             | Manually Startable   |
| Yes 👻 🗹                                                   | Yes 👻 🗹              |
| Runs On Schedule                                          | Manually Stoppable   |
| No - C                                                    | Yes - 🖸              |
|                                                           |                      |

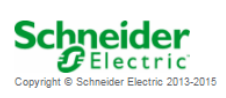

- 15. Repeat Steps 2 16 for second processor.
- **NOTE**: ensure class ISCUK.MicrosFIAS.FiasManager is selected.
- 16. Click **Finish** and proceed to Configuration screen.
- 17. Enter necessary information in required fields.

ISCUK.MicrosFIAS.FIASManager

18. Scroll over Configurations and select Details.

| SmartConnector × +                                                            | X |
|-------------------------------------------------------------------------------|---|
| 🗲 🕑 localhost:8082/AddConfiguration# 🗸 C 🔍 Search 🏠 🖻 💟 🖡 🌴 🧔 🧐               | = |
| Most Visited 🗍 Getting Started                                                |   |
| Status Configurations EWS Servers Setup - About Logged in as admin -          |   |
| Add Configuration                                                             |   |
| Back Finish Cancel                                                            |   |
| Step 5 - Name Configuration                                                   |   |
| Name                                                                          |   |
| EWS Connection to process data                                                |   |
| Description                                                                   |   |
| Establish connection with EWS to process and create values                    |   |
| Assembly File                                                                 |   |
| C:\Program Files (x86)\Schneider Electric\SmartConnector\ISCUK.MicrosFIAS.dll |   |
| Class Name                                                                    |   |
| ISCUK.MicrosFIAS.FIASManager                                                  |   |
| Schneider<br>Electric<br>Convint © Schneider Electic 2013-2015                |   |
| Cepyingin C. Connoladi. Excello 2010-2010                                     |   |

19. Set User Name.

**NOTE:** this property is required to allow the EWS server connection to be authenticated. It is reccommended to use a specifically generated User credential in the EcoStruxure Building Operation system for this interface.

20. Set Password.

NOTE: related to User credentials.

21. Sent End Point Address.

**NOTE:** set property to the full address required to access EWS interface. This is normally the case of a EcoStruxure ES or AS device as http://[SERVERNAME]:[PORT(57625)DEFAULT]/DataExchangeFias. Note the address is case sensitive.

### 22. Click Save.

| Details |               |   |
|---------|---------------|---|
| -6      | Ø User Name * |   |
|         | admin         | ß |
| 6       | Password *    |   |
|         | ~ Encrypted ~ | G |

- 23. Navigate to top Setup tab and click Schedule.
- 24. Create Schedule for Manager to run at 10 seconds intervals.

| <b>S</b>         | Status | Configurations | EWS Servers | Setup 🗸 | About |                   | Logged in as admin <del>v</del> |
|------------------|--------|----------------|-------------|---------|-------|-------------------|---------------------------------|
| Sched            | ule    |                |             |         |       |                   |                                 |
| Edit All 🕑       |        |                |             |         |       |                   |                                 |
| Description*     |        |                |             |         |       | Start Date        |                                 |
| FIAS Schedule    | Ð      |                |             |         | Ø     | 1/25/2016 6:00 AM | C                               |
| Туре             |        |                |             |         |       | Interval Gap      |                                 |
| Time interval    |        |                |             |         | - C   | 10                | G                               |
| Interval Gap Uni | it     |                |             |         |       |                   |                                 |
| Seconds          |        |                |             |         | * ©   |                   |                                 |
|                  |        |                |             |         |       |                   |                                 |
|                  |        |                |             |         |       |                   |                                 |

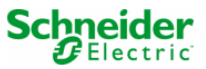

- 25. Navigate to **Setup** tab and select **Licenses**.
- 26. Click Add and import License file.

**NOTE:** License shows as a new entry. Once added to SmartConnector, license files are not longer needed. However, they should be stored in a safe place for backup purposes.

| 3 SmartConnector          | × +                                            |                 |                         |               |                 |   |        |          |                  |   | × |
|---------------------------|------------------------------------------------|-----------------|-------------------------|---------------|-----------------|---|--------|----------|------------------|---|---|
| Calhost:8082/Licer        | nses                                           |                 |                         | <b>Q</b> Seal | rch             | 1 |        | +        | ⋒                | ø | ≡ |
| Most Visited Getting S    | Started                                        |                 |                         |               |                 |   |        |          |                  |   |   |
| ×                         | Status Configuratio                            | ons EWS Servers | Setup <del>v</del> Abou | 1             |                 |   | Logged | in as ad | min <del>-</del> |   |   |
| Licen                     | ses                                            |                 |                         |               |                 |   |        |          |                  |   |   |
| Refresh ${\cal G}$        | Add 🕇                                          |                 |                         |               |                 |   |        |          | 1                |   |   |
|                           | Assembly Name                                  | Features        | Licensed To             |               | Expiration Date |   |        |          |                  |   |   |
| No data is ava            | ilable.                                        |                 |                         |               |                 |   |        |          |                  |   |   |
|                           |                                                |                 | 0 items present         |               |                 |   |        |          |                  |   |   |
|                           |                                                |                 |                         |               |                 |   |        |          |                  |   |   |
| Schur<br>Copyright © Sade | eider<br>Electric<br>neider Electric 2013-2015 |                 |                         |               |                 |   |        |          |                  |   |   |

- 27. Navigate to FIAS Manager configuration.
- 28. Navigate to **Schedule** tab.
- 29. Select FIAS Schedule.

| Status Configurations EWS Servers            | s Setup≁ About |           | Logged in as admin+ |
|----------------------------------------------|----------------|-----------|---------------------|
| Configuration                                |                |           |                     |
| Edit All 🗭 Stop 🔳 Validate 🧭 🖀               |                |           |                     |
| Name                                         |                | Is Active |                     |
| FIAS Manager                                 | G              | Yes       | - C                 |
| Description                                  |                |           |                     |
| Process the data collected by FIAS Processor |                |           | C                   |
| Processor Details Control History Sche       | adule          |           |                     |
| Schedule                                     |                |           |                     |
| FIAS Schedule                                | - C            |           |                     |
|                                              |                |           |                     |

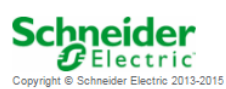

- 30. Navigate to Control tab.
- 31. Configure FIAS Manager to Runs on Start and Runs on Schedule.

| Status Configurations EWS Servers Setup-     | About              | Logged in as admin+ |
|----------------------------------------------|--------------------|---------------------|
| Configuration                                |                    |                     |
| Edit All 🗭 🛛 Start 🕨 Validate 🕑 🦀            |                    |                     |
| Name                                         | Is Active          |                     |
| FIAS Manager                                 | 🗹 Yes              | - 0                 |
| Description                                  |                    |                     |
| Process the data collected by FIAS Processor |                    | G                   |
| Processor Details Control History Schedule   |                    |                     |
| Runs On Start                                | Manually Startable |                     |
| Yes                                          | * 🗹 Yes            | - 6                 |
| Runs On Schedule                             | Manually Stoppable |                     |
| Yes                                          | - 🖸 Yes            | - 07                |
|                                              |                    |                     |

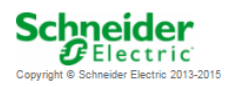

- 32. In the Enterprise Server, select EcoStruxure Web Service to create a new interface.
- 33. Enter logical name and click **Create**.

| Create Object: EcoStruxure Web Se | vice                            |                     | ? ×           |
|-----------------------------------|---------------------------------|---------------------|---------------|
| Choosing the Type and Nam         | Name<br>Location<br>Description | Micros<br>/Server 1 |               |
|                                   |                                 | Previous Next       | Create Cancel |

- 34. In Server 1 tree, right-click EcoStruxure Web Service and navigate to Properties.
- 35. Set Service URL using the End Point Address from step 19.
- 36. Configure Username and Password from steps 17-18 and click **OK**.

| Micros                  |                                         | ? x      |
|-------------------------|-----------------------------------------|----------|
| Basic References        |                                         |          |
| Note 2                  |                                         | <b>^</b> |
| Validation              | None                                    |          |
| Status Information      |                                         | <b>^</b> |
| Status                  | nline 👻                                 |          |
| Last updated 31         | /12/1969 7:00:00 PM 🚔                   | 戀        |
| Authentication          |                                         | <b>^</b> |
| User name               | admin                                   |          |
| Password                | •••••                                   | 675      |
| Confirm password        | ••••••                                  | (C)      |
| Service Configuration   |                                         | <b>^</b> |
| Service URL             | http://localhost:57628/DataExchangeFias |          |
| Enable Communicatio     | n Enabled 🔹                             |          |
| Server EWS Version      | ?                                       |          |
| Value Polling           |                                         | <b>^</b> |
| Value Polling           | Enabled 🔹                               |          |
| Value Poll Interval (s) | 60                                      |          |
| Alarm Polling           |                                         | -        |
| Alarm Polling           | Enabled 🔹                               |          |
| Alarm Poll Interval (s) | 60                                      |          |
| Filter Priority From    | 0                                       |          |
| Filter Priority To      | 1,000                                   | -        |
|                         | ОК                                      | Close    |

- 37. Browse to Server 1/System/Hardware/EcoStruxure Web Services.
- 38. Ensure Micros Fias Server shows in tree.
- 39. Right-click Micros Fias Server and select Host EWS Objects.

| Server 1 - 10.175.249.19 - Building Operation WorkStation (1.7.0.250)                           |                                          |  |  |  |  |  |  |  |
|-------------------------------------------------------------------------------------------------|------------------------------------------|--|--|--|--|--|--|--|
| File Edit View Actions Window Tools                                                             | File Edit View Actions Window Tools Help |  |  |  |  |  |  |  |
|                                                                                                 |                                          |  |  |  |  |  |  |  |
| 🚰 🚍 🔹 📚   🖶 🔺 📂 🔚   👗 🗅 🍋 🞇 🖤 🌮 🆃 🦃                                                             |                                          |  |  |  |  |  |  |  |
| G ▼ O ▼ Server 1 ► System ► Hardware ► EcoStruxure Web Services ► Micros ► Micros Fias Server ► |                                          |  |  |  |  |  |  |  |
| System Tree 🔹 🖣 🗙                                                                               | Micros Fias Server ×                     |  |  |  |  |  |  |  |
|                                                                                                 | List View Properties                     |  |  |  |  |  |  |  |
| ⊿ ĴaC Server 1                                                                                  | E 🙀 🧮 🖓 Quick filter                     |  |  |  |  |  |  |  |
| ∡ System                                                                                        |                                          |  |  |  |  |  |  |  |
| Alarm Control Panel                                                                             | Name Description                         |  |  |  |  |  |  |  |
| Backup and Restore                                                                              | Room 1 Folder for Room 1                 |  |  |  |  |  |  |  |
| Binding Templates                                                                               | Room 2 Folder for Room 2                 |  |  |  |  |  |  |  |
| Connect Settings                                                                                | Room 3 Folder for Room 3                 |  |  |  |  |  |  |  |
| Domains                                                                                         | B Doom 4. Esider for Doom 4              |  |  |  |  |  |  |  |
| EcoStruxure Web Services                                                                        |                                          |  |  |  |  |  |  |  |
| ▲ Hardware                                                                                      | Room 5 Folder for Room 5                 |  |  |  |  |  |  |  |
| BACnet devices                                                                                  | Room 6 Folder for Room 6                 |  |  |  |  |  |  |  |
| EcoStruxure Web Services                                                                        | Room 7 Folder for Room 7                 |  |  |  |  |  |  |  |
| Micros                                                                                          | Room 8 Folder for Room 8                 |  |  |  |  |  |  |  |
| Micros Fias Server                                                                              |                                          |  |  |  |  |  |  |  |
| Room 1 Conapse                                                                                  |                                          |  |  |  |  |  |  |  |
| Den 🔂 🖓 Den                                                                                     | Ctrl+O                                   |  |  |  |  |  |  |  |
| Den in r                                                                                        | new window Ctrl+Shift+O                  |  |  |  |  |  |  |  |
| Room 4 View                                                                                     | •                                        |  |  |  |  |  |  |  |
| Room 5                                                                                          | 5 Objects                                |  |  |  |  |  |  |  |
| Room 6 Host Ews                                                                                 |                                          |  |  |  |  |  |  |  |

- 40. Select correct EcoStruxure Web Service.
- 41. Verify complete Guest Room list from Micros Fias database is displayed.
- 42. Browse to each room and import Micros PMS script.xml.
- 43. Navigate to each HRC device in BACnet IP network.
- 44. Navigate to Occupancy Command Object and Edit Bindings.
- 45. In right side window, navigate to Micros PMS script associated for necessary Guest Room.
- 46. Drag-and-drop OccCmd to Occupancy Command/Priority16 Binding point and click Save.

| Application × Bindings: Occupancy Command × |                                 |         |                               |     | -                   |
|---------------------------------------------|---------------------------------|---------|-------------------------------|-----|---------------------|
| 🗱 💎 - 🗔 Quick filter                        |                                 |         |                               |     | 🖬 🖆 🔻 -             |
| Binding template                            | Description                     |         |                               |     | 🔂 Room 1 👻          |
| Default name matching                       | Match according to name strings |         | Drop here to apply            |     | RoomDD              |
| Floor Runtime                               | Drag RC Network                 |         | Drop here to apply            |     | ▷                   |
| Floor Runtime_HRC                           | Drag RC Network                 |         | Drop here to apply            |     | b G RoomOCC         |
| Floor Summary                               | Drag RC Network                 |         | Drop here to apply            | ור  | ▲ Script            |
| Floor Summary_HRC                           | Drag RC Network                 |         | Drop here to apply            | ٦H  | ApplyInitialValue   |
| Pinding point                               | -<br>Llait                      | Pinding |                               |     | Complete            |
| Priority 7                                  | onic                            | binding | Drop or type here to bind     |     | Enabled             |
| Priority 8                                  |                                 |         | Drop or type here to bind     |     | ☑ Error             |
|                                             |                                 |         | Ours astron have to blad      |     | ExecutionPrecedence |
| Priority 9                                  |                                 |         | Drop of type nere to bind     |     | GuessLanguage       |
| Priority 10                                 |                                 |         | Drop or type here to bind     |     | S Language          |
| Priority 11                                 |                                 |         | Drop or type here to bind     |     | Second Second       |
| Priority 12                                 |                                 |         | Drop or type here to bind     |     | Scan                |
|                                             |                                 |         | Deer enters have to blad      |     | ✓ Status            |
| Priority 13                                 |                                 |         | Drop or type nere to bind     |     | 🖉 то                |
| Priority 14                                 |                                 |         | Drop or type here to bind     |     | Ø TH<br>Ø TM        |
| Priority 15                                 |                                 |         | Drop or type here to bind     |     | ✓ Im                |
| Priority 16                                 |                                 | =       | s Server/Room 1/Script/OccCmd |     | ⊘ TS                |
|                                             |                                 |         |                               | - 1 | VALIDATION          |

47. Navigate to **Display Language** Object and repeat step 37 using **Language** Object from Micros PMS script.48. Repeat steps 31 - 38 for each HRC device on BACnet IP network.

## Section 6 - Door Lock Integration

### **DOOR LOCK**

Integration with Door Lock provides the following:

- Triggers welcome scene when the door is opened by the guest for the first time.
- Triggers restore scene when the door is opened by guest for the second time, and subsequent times.
- Triggers "Maid Service" scene when room is accessed by cleaning staff.
- Sets DND to ON when door is dead-bolted.
- Reports door lock online status and triggers alarm in EBO when door lock is offline.
- Reports door lock status at any time.
- Reports door battery status and triggers alarm in EBO when door lock battery is low.

### ARCHITECTURE

The solution is based on the Smart Connector framework. By installing a Door Lock extension in Smart connector, it enables communication between the Door Lock server and EBO.

Since the solution is performed on the server side, it is not applicable if the Door Lock is not online nor connected to the central management system. All paths involved in the event communication are based on the Change of Value (COV).

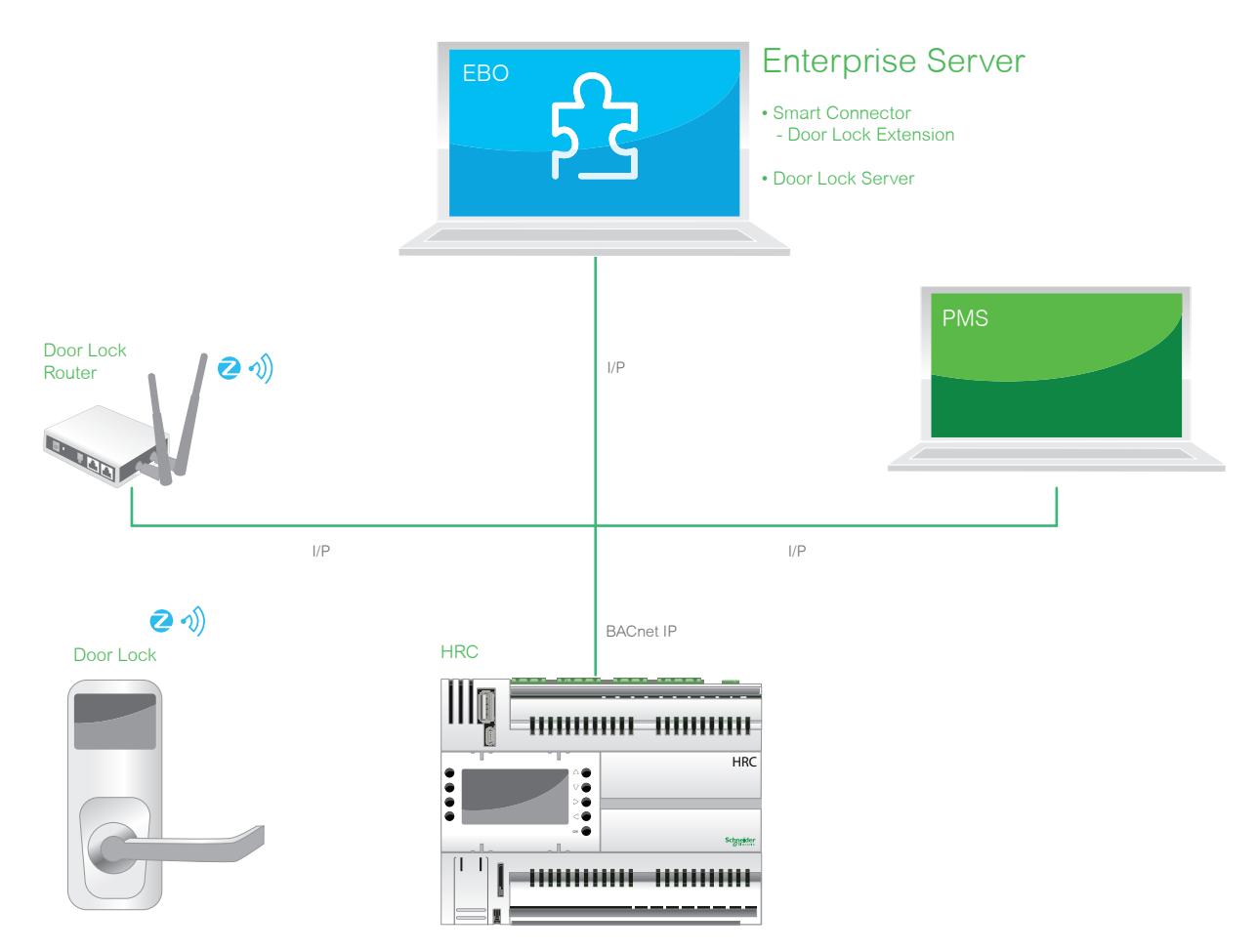

### **IMPORT TO EBO**

This procedure shows how to install, configure and integrate the Door Lock.

#### **Configure Smart Connector and Door Lock Extension**

- 1. Log on the web page for smart connector.
- NOTE: this example uses URL: http://localhost:8082/

2013-2015

- 2. Enter **Username** (default admin).
- 3. Enter **Password** (default Admin!23).
- 4. Copy door lock library into install folder of SmartConnector.
- if windows is 32 bit, use folder C:\Program Files\Schneider Electric\SmartConnector.
- if windows is 64 bit, use folder C:\Program Files (x86)\Schneider Electric\SmartConnector.

| Sta             | atus Configurations EWS S           | ervers Setup - About                                                                                                 | Logged in as admin <del>-</del> |
|-----------------|-------------------------------------|----------------------------------------------------------------------------------------------------|---------------------------------|
| Configur        | ations                              |                                                                                                    |                                 |
| Genigen         |                                     |                                                                                                    |                                 |
| Refresh C Add N | ew+                                 | Description                                                                                                    |                                 |
| ©câ▶            | Booking Simulator                   |                                                                                                    |                                 |
| øe ≘ ■          | FIAS Process to receive data        |                                                                                                    |                                 |
| 66 € ▶          | FIAS to process data                |                                                                                                    |                                 |
| 66 € ■          | Karba Door Lock Server<br>Connector | Use to bridge Karba door lock server with StruxureWare Building Operation to get all the door lock events interested |                                 |
|                 |                                     | 4 items present                                                                                                    |                                 |
|                 |                                     |                                                                                                    |                                 |

| artConnector ×                |                        |                    |             | _          |        |      |          |        | 1000000            | -         | peng -                  |
|-------------------------------|------------------------|--------------------|-------------|------------|--------|------|----------|--------|--------------------|-----------|-------------------------|
| C 🔒 localhost:8082/AddConfigu | uration<br>ad 📋 others | C Routine          | Development | 🗀 Building | 🗀 life | News | Imported | C tool | 😭 english-learning | Apple     | K 💦 🔊                   |
| Status Configurations         | EWS Servers            | Setup <del>-</del> | About       |            |        |      |          |        |                    | Logged in | ı as admin <del>-</del> |
| Add Configuration             |                        |                    |             |            |        |      |          |        |                    |           |                         |
| Back Next Cancel              |                        |                    |             |            |        |      |          |        |                    |           |                         |
| Step 1 - Pick an assembly     |                        |                    |             |            |        |      |          |        |                    |           |                         |
| DoorLockConnector             |                        |                    |             |            |        |      |          |        |                    |           | 1 candidates            |
| ISCUK.FiasBookingPage         |                        |                    |             |            |        |      |          |        |                    |           | 1 candidates            |
| ISCUK.MicrosFIAS              |                        |                    |             |            |        |      |          |        |                    |           | 2 candidates            |
| Mongoose.Process              |                        |                    |             |            |        |      |          |        |                    |           | 3 candidates            |
| Assembly Description          |                        |                    |             |            |        |      |          |        |                    |           |                         |
| Assembly Company              |                        |                    |             |            |        |      |          |        |                    |           |                         |
| Microsoft                     |                        |                    |             |            |        |      |          |        |                    |           |                         |
| Assembly Copyright            |                        |                    |             |            |        |      |          |        |                    |           |                         |
| Copyright © Microsoft 2015    |                        |                    |             |            |        |      |          |        |                    |           |                         |
| Assembly Version              |                        |                    |             |            |        |      |          |        |                    |           |                         |
| 1.0.0.0                       |                        |                    |             |            |        |      |          |        |                    |           |                         |

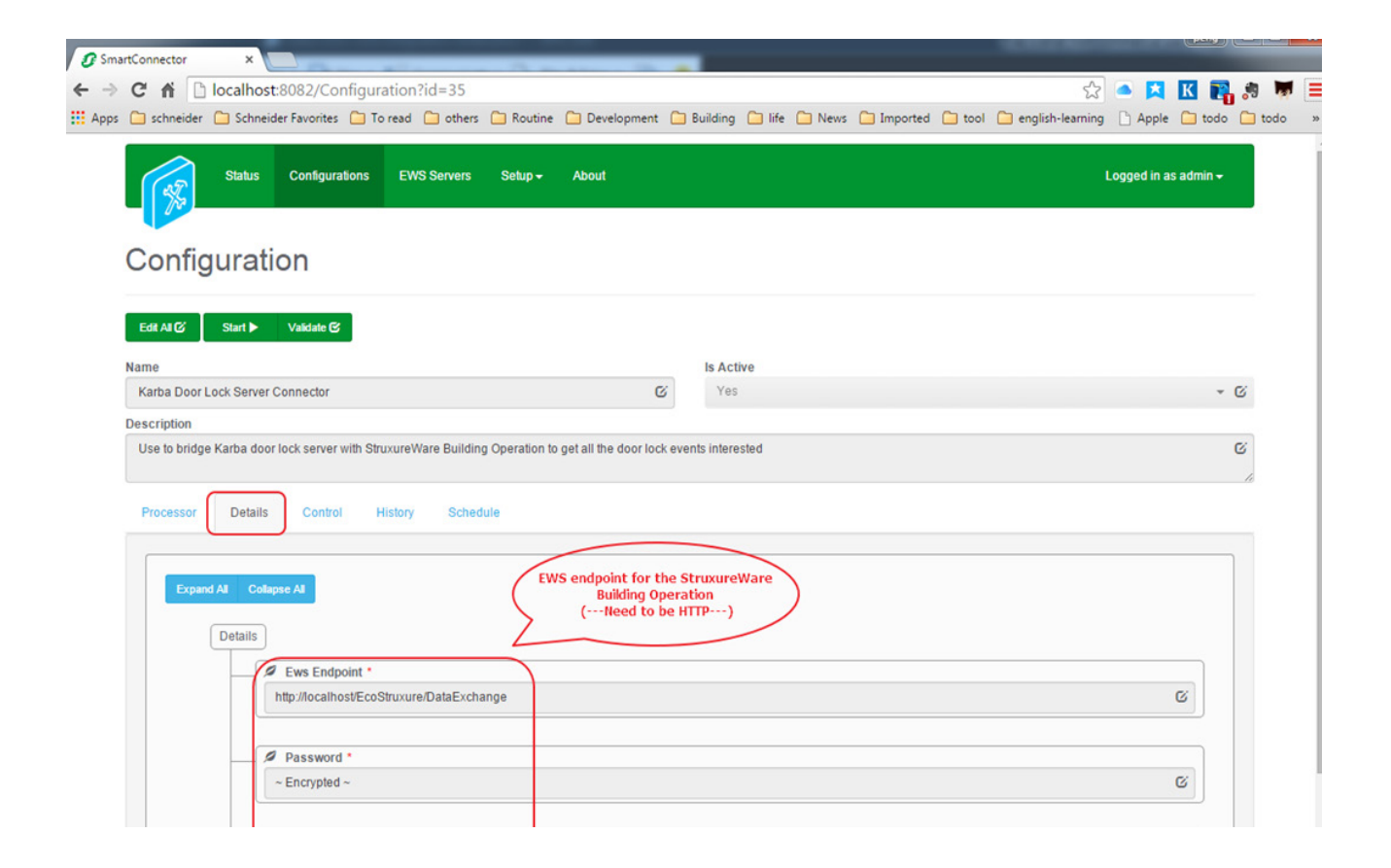

| A D localbest: 8082/Configuration2id=35                                                  |                |                                                 | HE- 1958        | -        | -                |             | 000                  |
|------------------------------------------------------------------------------------------|----------------|-------------------------------------------------|-----------------|----------|------------------|-------------|----------------------|
|                                                                                          |                |                                                 |                 |          | 5                |             | K 🖪 🧶                |
| schneider 🗀 Schneider Favorites 🦳 To read 🦳 others 🦳 Routine 🛄 Develo                    | pment 📋 Bu     | ilding 🗀 life 🗀 N                               | lews 📋 Imported | 🗀 tool 📋 | english-learning | Apple       | 🗋 todo 📋 t           |
| Status Configurations EWS Servers Setup - About                                          |                |                                                 |                 |          |                  | Logged in a | s admin <del>-</del> |
| Configuration Save and Start the process                                                 |                |                                                 |                 |          |                  |             |                      |
| Edit All C Save ± Cancel f                                                               |                |                                                 |                 |          |                  |             |                      |
| Name                                                                                     |                | Is Active                                       |                 |          |                  |             |                      |
| Karba Door Lock Server Connector                                                         | G              | Yes                                             |                 |          |                  |             | * G                  |
| Description                                                                              |                |                                                 |                 |          |                  |             |                      |
| Use to bridge Karba door lock server with StruxureWare Building Operation to get all the | door lock even | ts interested                                   |                 |          |                  |             | G                    |
|                                                                                          |                |                                                 |                 |          |                  |             | 1.                   |
| Processor Details Control History Schedule                                               |                |                                                 |                 |          |                  |             |                      |
|                                                                                          |                |                                                 |                 |          |                  |             |                      |
| Runs On Start                                                                            |                | Manually Startable                              |                 |          |                  |             |                      |
| Runs On Start<br>Yes                                                                     | -              | Manually Startable<br>Yes                       |                 |          |                  |             | * ©                  |
| Runs On Start<br>Yes<br>Runs On Schedule                                                 | •              | Manually Startable<br>Yes<br>Manually Stoppable |                 |          |                  |             | - C                  |

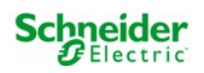

#### Generate Door Lock Model and Import to EBO

- 1. Open Door Lock Toolkit.
- 2. Enter door lock name according to Kaba server and generate door lock model.
- NOTE: Door Lock names are obtained from Kaba Lens Server.
- 3. Click Generate.

| E Kaba Door Lock Toolkit<br>Door Lock Model Kaba LE | NS Simul | ator       |              |   |
|-----------------------------------------------------|----------|------------|--------------|---|
|                                                     | De       | oor Lock I | fodel Builde | r |
|                                                     |          | Start      | End          |   |
|                                                     | •        | 301        | 325          |   |
|                                                     |          | 401        | 425          |   |
|                                                     |          | 501        | 525          |   |
|                                                     | *        |            |              |   |
|                                                     |          |            |              |   |
|                                                     |          |            |              |   |
|                                                     |          |            |              |   |
|                                                     |          |            |              |   |
|                                                     |          |            |              |   |
|                                                     |          | Ge         | nerate       |   |
|                                                     |          |            |              |   |

4. Follow next set of screens.

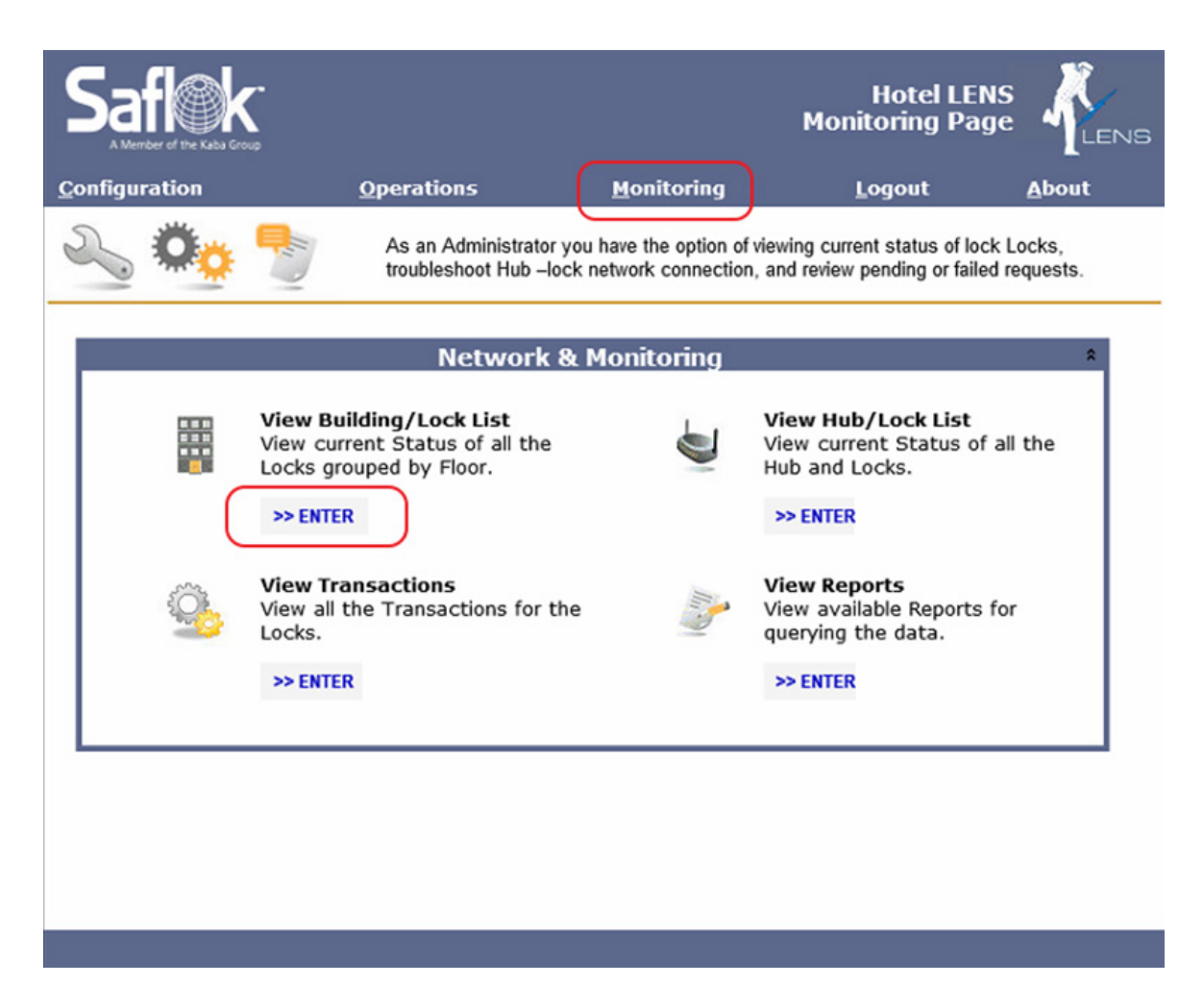

| Saflerk.             |                                                                                                    | Hotel LENS<br>Building View                                                              |
|----------------------|----------------------------------------------------------------------------------------------------|------------------------------------------------------------------------------------------|
| <b>Configuration</b> | Operations <u>M</u> onitoring                                                                                   | <u>L</u> ogout <u>A</u> bout                                                             |
|                      | This page will display all doors, which are associ<br>pane to view the doors. The door status will chan<br>LENS | ated by floor. Highlight the floor on the left<br>ge as events are received by Messenger |
| 🕀 🔂 Hotel Test       | Search Room Filtered                                                                                            | by:                                                                                      |
| 🕑 🞑 Unknown Building | < Room Name > 🕅 Lock Al                                                                                         | erts V                                                                                   |
|                      | Lock Door Low Ajar Battery Privacy Last In U                                                                    | Inlatched Last Status Update 🄑                                                           |
|                      | 101 Ajar                                                                                                    | 11/04/2016 04:13 AM                                                                      |
|                      | 102 Ajar                                                                                                    | 11/04/2016 04:13 AM                                                                      |
|                      | 103                                                                                                    |                                                                                          |
|                      | 104                                                                                                    |                                                                                          |
|                      | 105                                                                                                    |                                                                                          |
|                      | 106                                                                                                    |                                                                                          |
|                      | 107 Lock name                                                                                                   |                                                                                          |
|                      | 108                                                                                                    |                                                                                          |
|                      | 109                                                                                                    |                                                                                          |
|                      | 110                                                                                                    |                                                                                          |
|                      | 111                                                                                                    |                                                                                          |
|                      | 112                                                                                                    |                                                                                          |
|                      | 113                                                                                                    |                                                                                          |

#### Import Door Lock File to EBO

This procedure shows how to import the necessary file into EBO.

- 1. Ensure Kaba folder is under Server 1.
- 2. Import DoorLockModel.xml file into EBO.

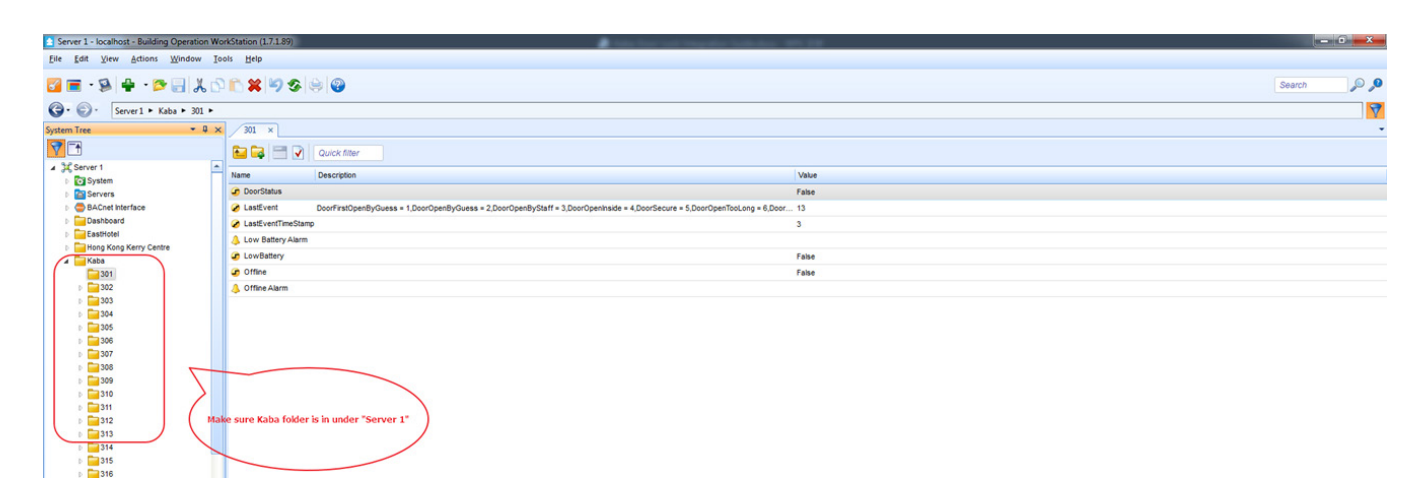

3. Bind LastEvent and LastEventTimeStamp to HRC variables Door Event and DoorEventTimeStamp.

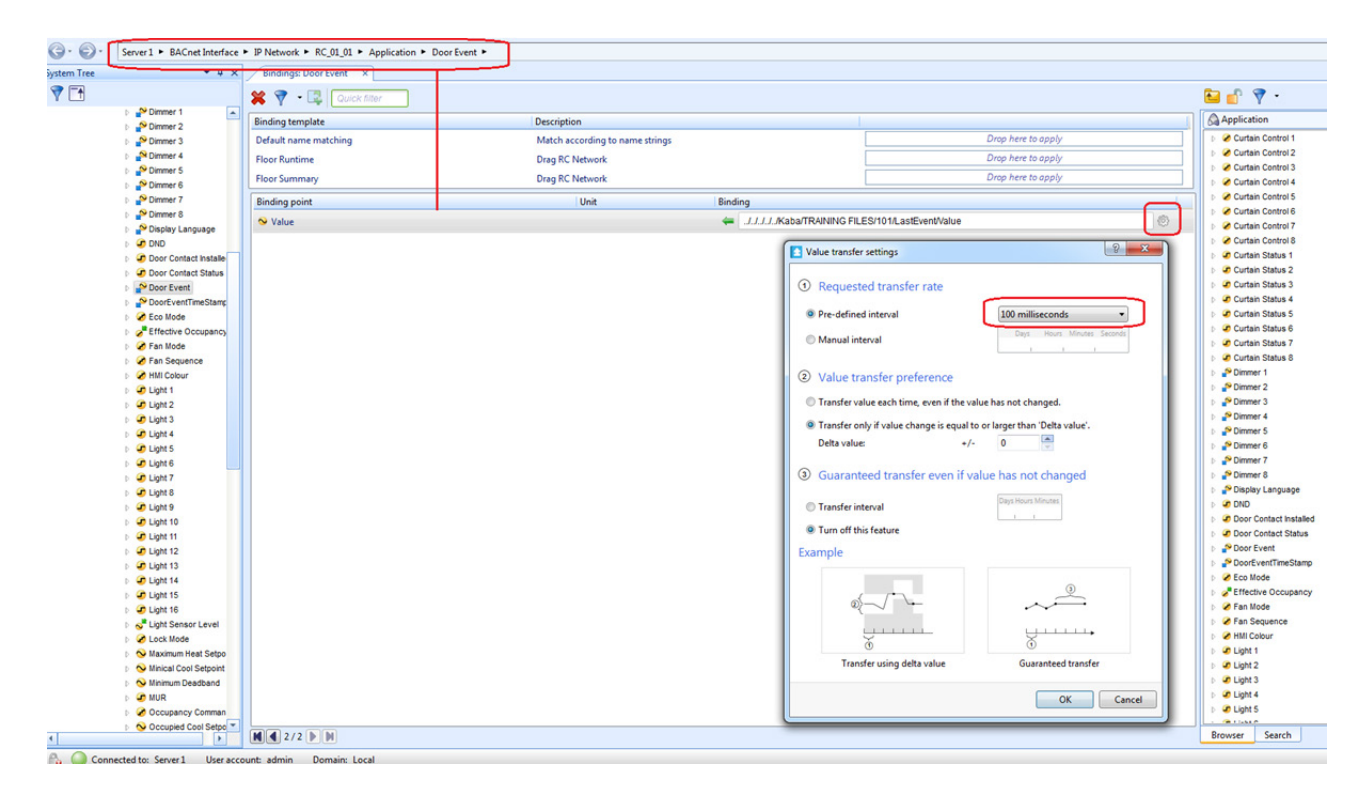

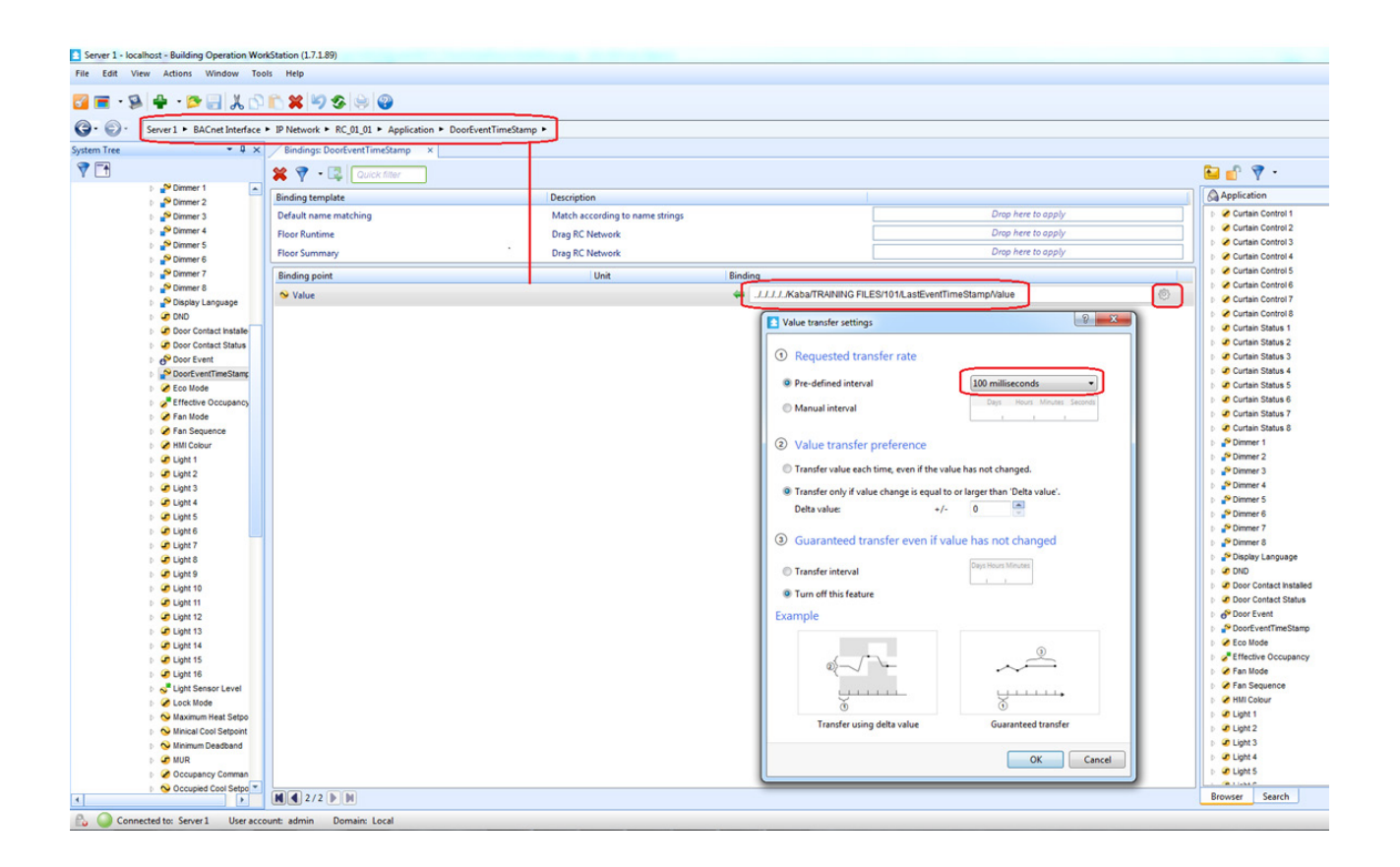

### **Configure HRC for Door Event**

This procedure shows how to configure the HRC to acknowledge the door status from a Kaba door event.

1. In Door status, set to **Door status from Kaba.** 

| Schneider<br>GElectric | Monitor            | Configure               | System            | Help |
|------------------------|--------------------|-------------------------|-------------------|------|
| Device                 | Save               | 🛃 Import 🛛 🛃 E          | Export            |      |
| Scene                  | C Enable Keycard-  | less function           |                   |      |
| Input                  | Door status Door s | tatus from Kaba 🔹 🔻     |                   |      |
| Keycard-less           | Delay when room    | goes to UnOccupied mod  | e 0.25 min        |      |
| Others                 | 🖉 use Day Welc     | ome and Night Welcome i | nstead of Welcome |      |
|                        | Scene St           | tart Time               |                   |      |
|                        | Welcome Day 08 :   | 00 AM                   |                   |      |
|                        | Welcome Night 06 : | 00 PM                   |                   |      |
|                        | Staff Scene Other  | 2 *                     |                   |      |

40

#### Test Configuration with Kaba LENS Simulator

This procedure shows how to configure the HRC to acknowledge the door status from a Kaba door event.

- 1. Click **Send** Deadbolt message to ensure event Object in EBO is updated.
- 2. Ensure DND status in HRC is updated.

| 🖳 Kaba Door  | Lock Toolkit                | 3.4.        |   |  |  |  |  |  |
|--------------|-----------------------------|-------------|---|--|--|--|--|--|
| Door Lock Mo | del Kaba LENS Simulator     |             |   |  |  |  |  |  |
| Serv         | vice URL : http://localhos  | st:8086/    |   |  |  |  |  |  |
| Ever         | nt List :<br>Deer Leek Neme | Errort Trmo |   |  |  |  |  |  |
| 1            | 301                         | Deadbolt    | • |  |  |  |  |  |
|              |                             |             | • |  |  |  |  |  |
| ٩ (          |                             | III         | • |  |  |  |  |  |
| Send         |                             |             |   |  |  |  |  |  |

#### **Configure Kaba LENS Server**

This procedure shows how to test the Kaba LENS server configuration.

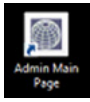

- 1. Click Admin Main Page icon to launch Kaba LENS application.
- 2. Create group permissions according to the following set of screen shots.

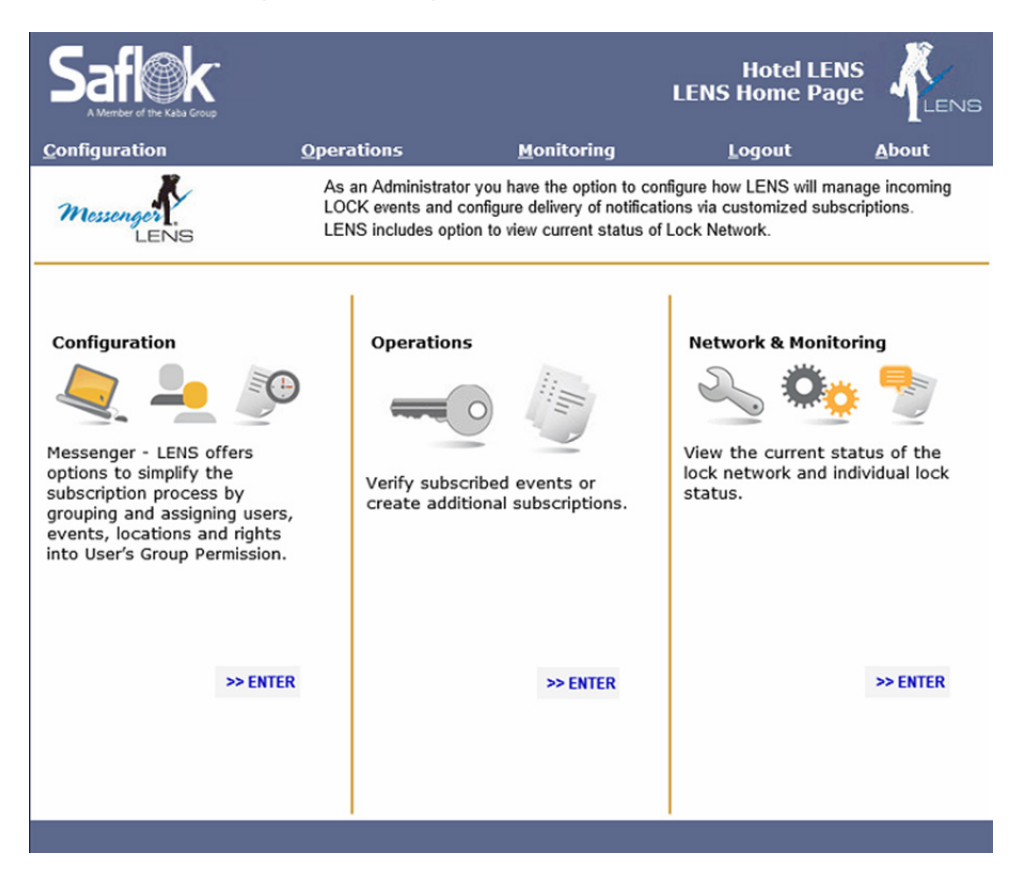

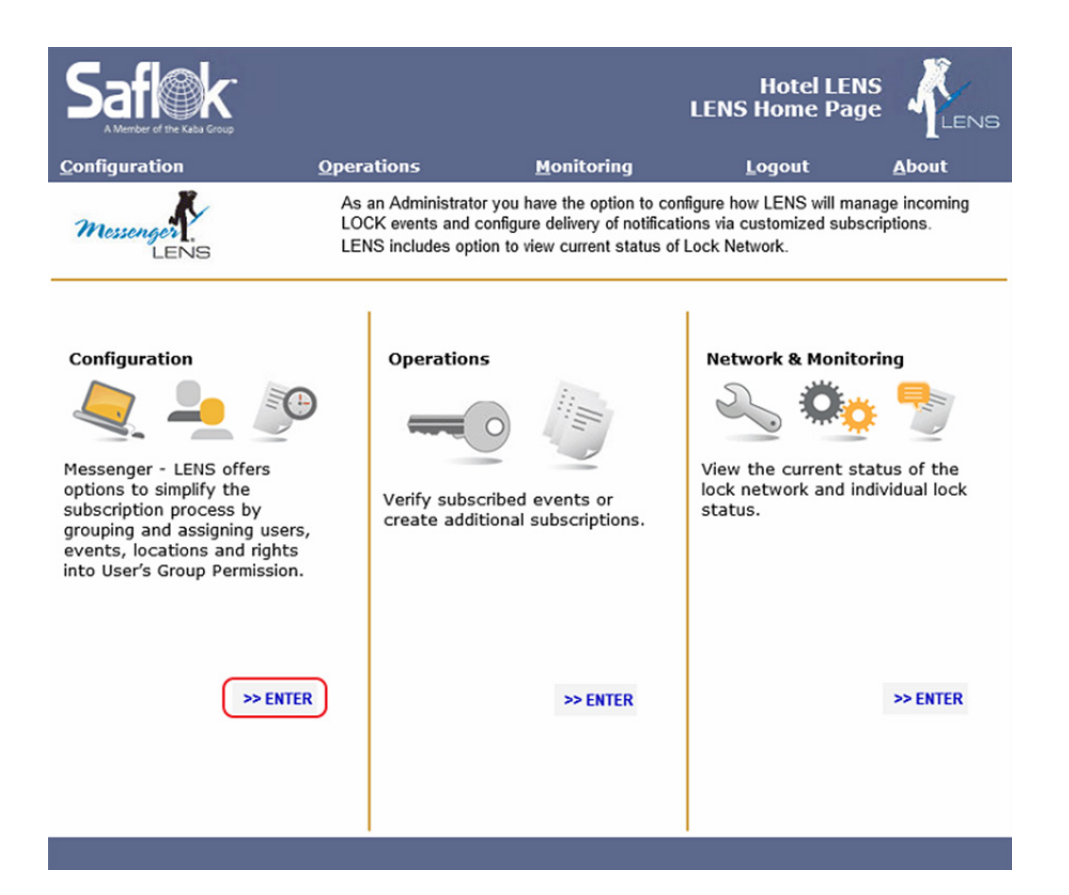

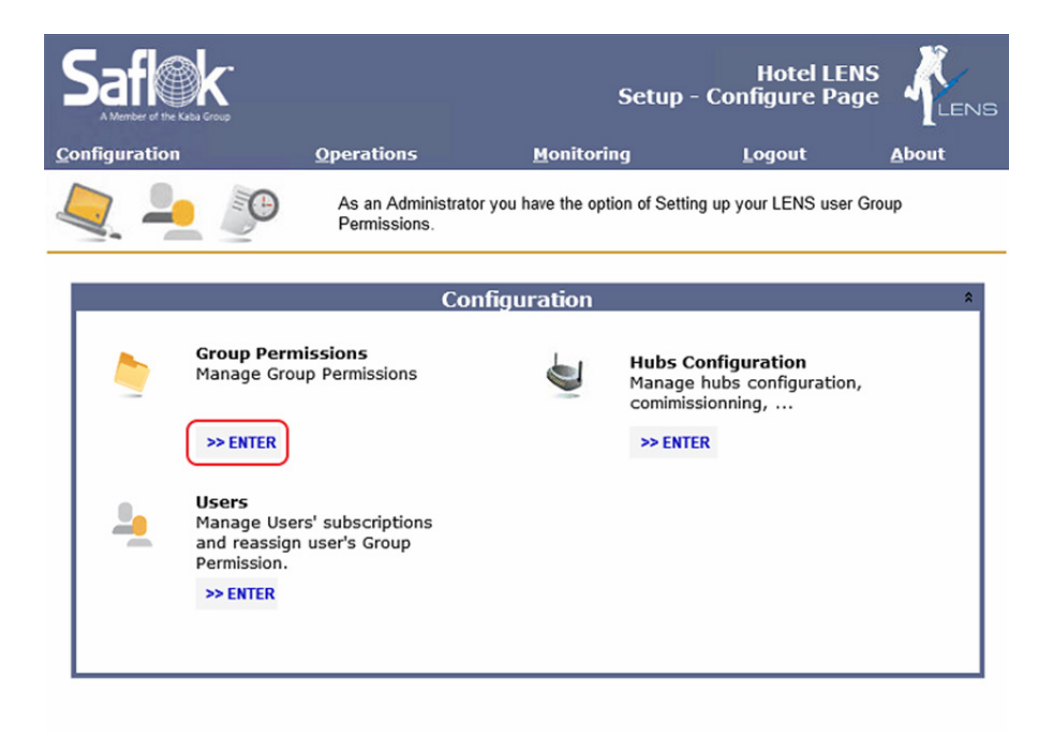

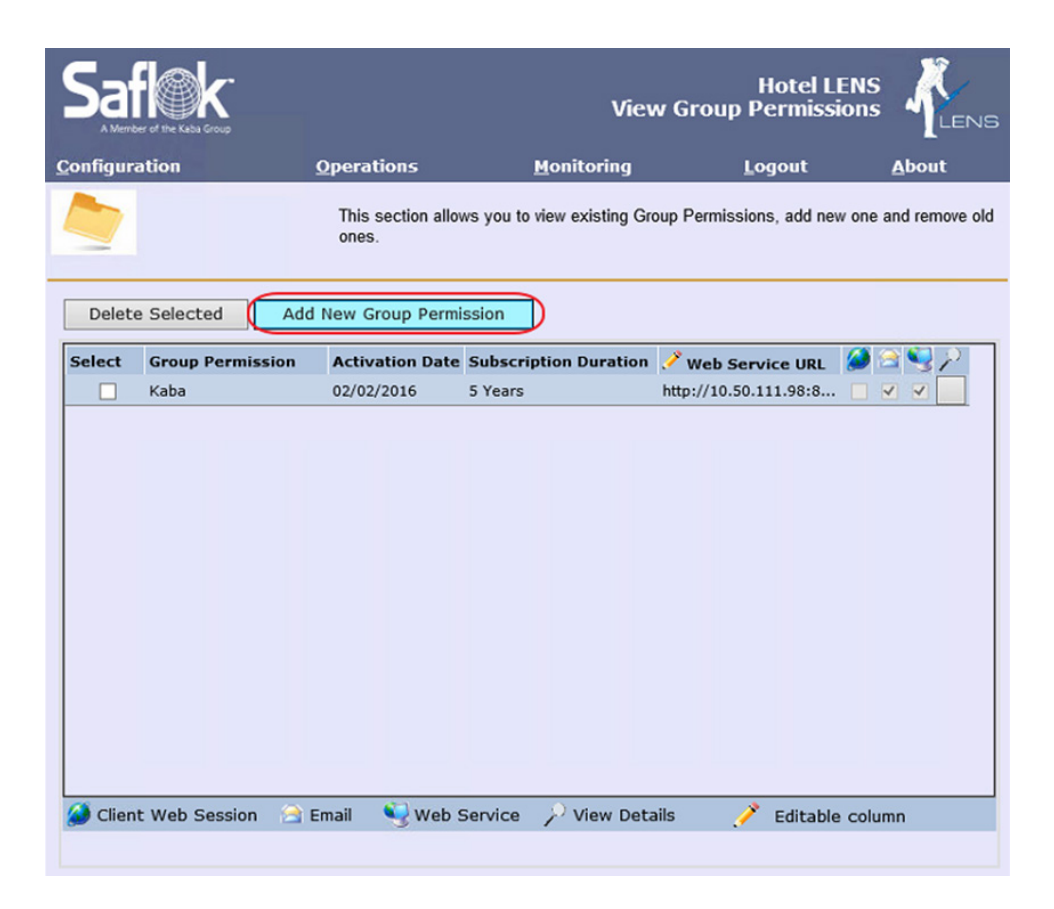

| Satie K.                                                         |                                      | View Grou                           | Hotel LENS<br>p Permissions |               |
|------------------------------------------------------------------|--------------------------------------|-------------------------------------|-----------------------------|---------------|
| <u>C</u> onfiguration                                            | <b>Operations</b>                    | <u>M</u> onitoring                  | <u>L</u> ogout              | <u>A</u> bout |
|                                                                  | This wizard help                     | s you to group events, locks, us    | ers and delivery meth       | od together.  |
| Welcome to the Group Pern                                        | nission Wizard                       |                                     |                             |               |
| Follow the steps 1 to 7 to cre                                   | ate a new Group Permi                | ssion.                              |                             |               |
| 1. Enter Group Permission<br>2. Select Events<br>2. Select Locks |                                      | Create Group Permission             | Wizard                      |               |
| 4. Select Notification Methods                                   | Group Permission Name                | is a unique name for identification | m.                          |               |
| 5. Select Operation Policies<br>6. Assign Users                  | Group Permission Name:               | Schneider_GRM_Integration           |                             |               |
| <u>7. Confirm</u>                                                |                                      |                                     |                             |               |
|                                                                  | Group Permission activa              | tion date is the 1st valid day for  | doing a subscription.       |               |
|                                                                  | Group Permission<br>activation date: | 4/11/2016                           | ~                           |               |
|                                                                  | Cuberiation Duration in              | - unlider and for an elementation   |                             |               |
|                                                                  | Subscription Duration is             | a valid period for each subscripti  | on.                         |               |
|                                                                  | Subscription Duration:               | 5 Years                             | $\rightarrow$               |               |
|                                                                  |                                      |                                     |                             |               |
|                                                                  |                                      |                                     |                             |               |
|                                                                  |                                      |                                     |                             |               |
|                                                                  |                                      |                                     |                             |               |
|                                                                  |                                      |                                     | Cancel                      | Next          |

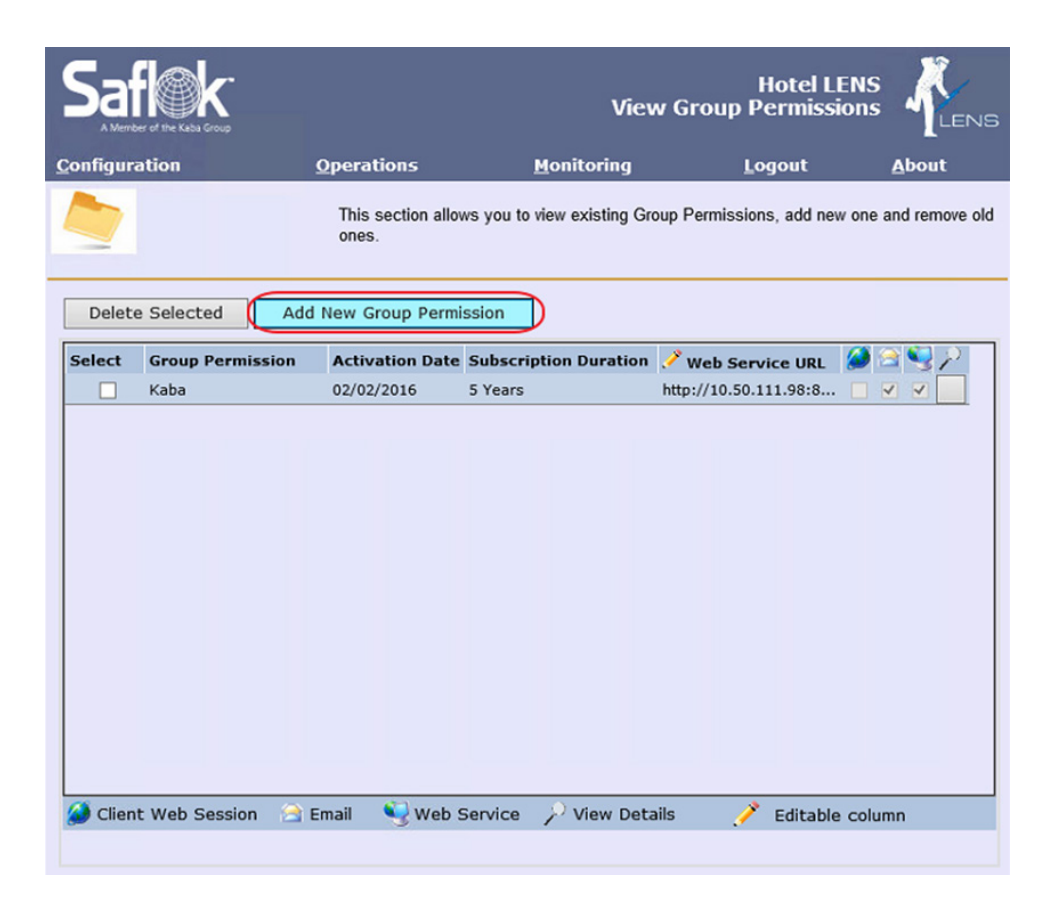

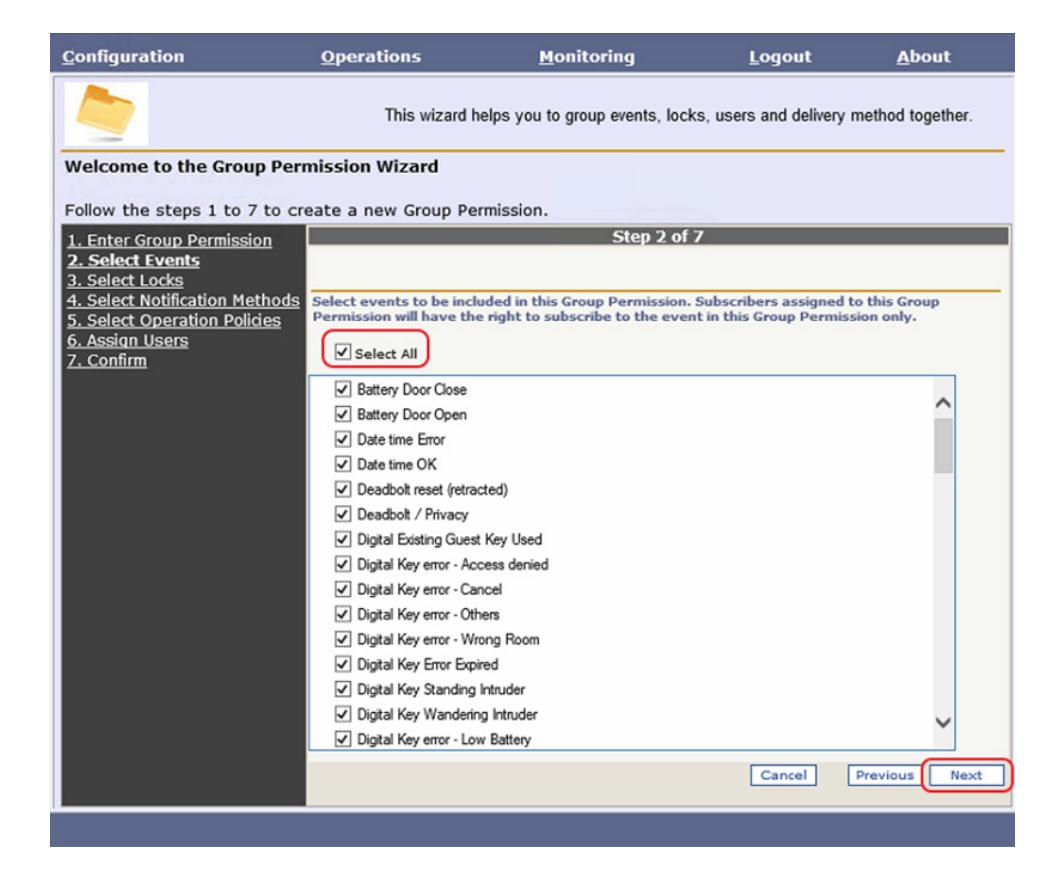

| <u>C</u> onfiguration                                                              | <u>Operations</u>                                   | <u>M</u> onitoring                                                   | <u>L</u> ogout                                      | <u>A</u> bout             |
|------------------------------------------------------------------------------------|-----------------------------------------------------|----------------------------------------------------------------------|-----------------------------------------------------|---------------------------|
|                                                                                    | This wizard                                         | helps you to group events, lock                                      | s, users and delivery n                             | nethod together.          |
| Welcome to the Group Per                                                           | mission Wizard                                      |                                                                      |                                                     |                           |
| Follow the stops 1 to 7 to c                                                       | reate a new Group B                                 | rmission                                                             |                                                     |                           |
| 1 Enter Group Permission                                                           | eate a new Group Po                                 | Step 2 of                                                            | 7                                                   |                           |
| 2. Select Events                                                                   |                                                     | 560 2 01                                                             |                                                     |                           |
| 3. Select Locks                                                                    |                                                     |                                                                      |                                                     |                           |
| <ol> <li>Select Notification Methods</li> <li>Select Operation Policies</li> </ol> | Select events to be inc<br>Permission will have the | luded in this Group Permission.<br>In right to subscribe to the even | Subscribers assigned to<br>it in this Group Permiss | o this Group<br>ion only. |
| 6. Assign Users                                                                    | Salact All                                          |                                                                      |                                                     |                           |
| 7. Confirm                                                                         | Select All                                          |                                                                      |                                                     |                           |
|                                                                                    | Battery Door Close                                  |                                                                      |                                                     | ~                         |
|                                                                                    | Battery Door Open                                   |                                                                      |                                                     |                           |
|                                                                                    | Date time Error                                     |                                                                      |                                                     |                           |
|                                                                                    | Deadholt reset (retr                                | arted)                                                               |                                                     |                           |
|                                                                                    | Deadbolt / Privacy                                  | 30.00/                                                               |                                                     |                           |
|                                                                                    | <ul> <li>Digital Existing Gue</li> </ul>            | st Key Used                                                          |                                                     |                           |
|                                                                                    | ✓ Digital Key error - A                             | ccess denied                                                         |                                                     |                           |
|                                                                                    | Digital Key error - Ca                              | ancel                                                                |                                                     |                           |
|                                                                                    | Digital Key error - O                               | thers                                                                |                                                     |                           |
|                                                                                    | <ul> <li>Digital Key error - W</li> </ul>           | frong Room                                                           |                                                     |                           |
|                                                                                    | Digital Key Error Exp                               | pired                                                                |                                                     |                           |
|                                                                                    | <ul> <li>Digital Key Standing</li> </ul>            | ) Intruder                                                           |                                                     |                           |
|                                                                                    | <ul> <li>Digital Key Wander</li> </ul>              | ing Intruder                                                         |                                                     | $\sim$                    |
|                                                                                    | Digital Key error - Lo                              | ow Battery                                                           |                                                     |                           |
|                                                                                    |                                                     |                                                                      | Cancel                                              | Previous Next             |
|                                                                                    |                                                     |                                                                      |                                                     |                           |

| A Member of the Kaba Group                                                                                                    |                                                                  | View                                          | Group Permiss              | ions LENS          |
|----------------------------------------------------------------------------------------------------|------------------------------------------------------------------|-----------------------------------------------|----------------------------|--------------------|
| <u>C</u> onfiguration                                                                                                    | Operations                                                       | <u>M</u> onitoring                            | Logout                     | <u>A</u> bout      |
|                                                                                                    | This wizard helps y                                              | ou to group events, lo                        | ocks, users and delivery   | / method together. |
| Welcome to the Group Perr                                                                                                    | mission Wizard                                                   |                                               |                            |                    |
| Follow the steps 1 to 7 to cr                                                                                                    | eate a new Group Permiss                                         | on.                                           |                            |                    |
| 1. Enter Group Permission                                                                                                    |                                                                  | Step 3 (                                      | of 7                       |                    |
| 2. Select Events<br>3. Select Locks<br>4. Select Notification Methods<br>5. Select Operation Policies<br>6. Assign Users<br>7. Confirm | Select Locks to be included in<br>subscribe for the Locks in the | this Group Permission<br>ir Group Permission. | n. Subscriber will only ha | ive the right to   |
| <u>7. comm</u>                                                                                                    | Hotel Test     Hotel Test                                        |                                               |                            |                    |
|                                                                                                    |                                                                  |                                               |                            |                    |
|                                                                                                    |                                                                  | Select all the do                             | or lock                    |                    |
|                                                                                                    |                                                                  |                                               |                            |                    |
|                                                                                                    |                                                                  |                                               |                            |                    |
|                                                                                                    |                                                                  |                                               |                            |                    |
|                                                                                                    |                                                                  |                                               |                            |                    |
|                                                                                                    |                                                                  |                                               |                            |                    |
|                                                                                                    |                                                                  |                                               |                            |                    |
|                                                                                                    |                                                                  |                                               |                            |                    |
|                                                                                                    |                                                                  |                                               |                            |                    |
|                                                                                                    |                                                                  |                                               | Cancel                     | Previous Next      |

45

| <u>C</u> onfiguration                                                                                                    | <u>Operations</u>                       | <u>M</u> onitoring                  | <u>L</u> ogout      | <u>A</u> bout                                 |                                 |
|----------------------------------------------------------------------------------------------------|-----------------------------------------|-------------------------------------|---------------------|-----------------------------------------------|---------------------------------|
|                                                                                                    | This wizard h                           | nelps you to group events, locks    | , users and deliver | y method together.                            |                                 |
| Welcome to the Group Perm                                                                                                    | nission Wizard                          |                                     |                     |                                               |                                 |
| Follow the steps 1 to 7 to cre                                                                                                    | ate a new Group Pe                      | rmission.                           |                     |                                               |                                 |
| 1. Enter Group Permission<br>2. Select Events<br>3. Select Locks<br>4. Select Notification Methods<br>5. Select Operation Policies | Select one or more of                   | Step 4 of 7                         | ed below:           |                                               |                                 |
| <u>6. Assign Users</u><br>7. Confirm                                                                                               | Email address of the<br>of this wizard. | user assiged to this Group Perm     | ission, email can b | e set in the step 6                           |                                 |
|                                                                                                    | Allow User's Ema                        | d                                   | (                   | Need to allign with t<br>Kaba door lock exter | he setting in<br>Ision in Smart |
|                                                                                                    | Web Service of the o                    | user willing to have notification b | y web method.       | Connectr                                      | or                              |
|                                                                                                    | Web Service URL                         | http://10.50.111.249:8086/          |                     | $\supset$                                     |                                 |
|                                                                                                    | User's web session o                    | nce the user is logged on to Mes    | senger Website.     |                                               |                                 |
|                                                                                                    | Allow User's sess                       | ion on Messenger Website            |                     |                                               |                                 |
|                                                                                                    |                                         |                                     |                     |                                               |                                 |
|                                                                                                    |                                         |                                     |                     |                                               |                                 |
|                                                                                                    |                                         |                                     | Cancel              | Previous Next                                 |                                 |
|                                                                                                    | _                                       |                                     |                     |                                               |                                 |

| <u>C</u> onfiguration                                               | <u>Operations</u>     | <u>M</u> onitoring              | <u>L</u> ogout       | <u>A</u> bout       |  |  |  |  |
|---------------------------------------------------------------------|-----------------------|---------------------------------|----------------------|---------------------|--|--|--|--|
|                                                                     | This wizard h         | elps you to group events, lock  | ks, users and delive | ry method together. |  |  |  |  |
| Welcome to the Group Permission Wizard                              |                       |                                 |                      |                     |  |  |  |  |
| Follow the steps 1 to 7 to a                                        | create a new Group Pe | rmission.                       |                      |                     |  |  |  |  |
| 1. Enter Group Permission                                           |                       | Step 5 (                        | of 7                 |                     |  |  |  |  |
| 2. Select Events                                                    |                       |                                 |                      |                     |  |  |  |  |
| 4. Select Notification Method                                       | Select Operation P    | olicy for this Group Permission |                      |                     |  |  |  |  |
| <ol> <li>Select Operation Policies</li> <li>Assign Users</li> </ol> | 2                     |                                 |                      |                     |  |  |  |  |
| 7. Confirm                                                          |                       |                                 |                      |                     |  |  |  |  |
|                                                                     |                       |                                 |                      |                     |  |  |  |  |
|                                                                     |                       |                                 |                      |                     |  |  |  |  |
|                                                                     |                       |                                 |                      |                     |  |  |  |  |
|                                                                     |                       |                                 |                      |                     |  |  |  |  |
|                                                                     |                       |                                 |                      |                     |  |  |  |  |
|                                                                     |                       |                                 |                      |                     |  |  |  |  |
|                                                                     |                       |                                 |                      |                     |  |  |  |  |
|                                                                     |                       |                                 |                      |                     |  |  |  |  |
|                                                                     |                       |                                 |                      |                     |  |  |  |  |
|                                                                     |                       |                                 |                      |                     |  |  |  |  |
|                                                                     |                       |                                 |                      |                     |  |  |  |  |
|                                                                     |                       |                                 | Cancel               | Previous Next       |  |  |  |  |
|                                                                     |                       |                                 | Cancel               | Previous            |  |  |  |  |
|                                                                     |                       |                                 |                      |                     |  |  |  |  |

| <u>C</u> onfiguration                                                                                                    | <u>O</u> pera                                                                     | tions                                                                       | <u>M</u> onitoring                                  | <u>L</u> ogout                                  | About                                          |  |  |
|----------------------------------------------------------------------------------------------------|-----------------------------------------------------------------------------------|-----------------------------------------------------------------------------|-----------------------------------------------------|-------------------------------------------------|------------------------------------------------|--|--|
|                                                                                                    | This wizard helps you to group events, locks, users and delivery method together. |                                                                             |                                                     |                                                 |                                                |  |  |
| Welcome to the Group Perr                                                                                                    | nission                                                                           | Wizard                                                                      |                                                     |                                                 |                                                |  |  |
| Follow the steps 1 to 7 to cr                                                                                                    | eate a ne                                                                         | ew Group Permiss                                                            | ion.                                                |                                                 |                                                |  |  |
| 1. Enter Group Permission                                                                                                    |                                                                                   |                                                                             | Step 6 o                                            | f 7                                             |                                                |  |  |
| 2. Select Events<br>3. Select Locks<br>4. Select Notification Methods<br>5. Select Operation Policies<br>6. Assian Users<br>7. Confirm | Select w<br>Permiss<br>this Gro<br>Availab                                        | rhich users will be u:<br>ion at a time. Once<br>up Permission.<br>le Users | sing this Group Permissi<br>the Group Permission is | ion. A user can belon<br>s created, the selecte | g to only one Group<br>ed users will belong to |  |  |
|                                                                                                    | Select                                                                            | Login Name                                                                  | 🍼 EMail                                             | G                                               | roup Permission                                |  |  |
|                                                                                                    |                                                                                   | 7                                                                           |                                                     |                                                 |                                                |  |  |
|                                                                                                    |                                                                                   | 8                                                                           |                                                     |                                                 | ^                                              |  |  |
|                                                                                                    |                                                                                   | 9                                                                           |                                                     |                                                 |                                                |  |  |
|                                                                                                    |                                                                                   | DANA                                                                        |                                                     |                                                 |                                                |  |  |
|                                                                                                    |                                                                                   | DEAD                                                                        |                                                     |                                                 |                                                |  |  |
|                                                                                                    |                                                                                   | DTEFEND                                                                     | Assign the gr                                       | oup permission to                               | o the                                          |  |  |
|                                                                                                    |                                                                                   | FRONT                                                                       | used ci                                             | urrently in use                                 | /                                              |  |  |
|                                                                                                    |                                                                                   | GARY                                                                        |                                                     |                                                 |                                                |  |  |
|                                                                                                    |                                                                                   | GARY                                                                        |                                                     |                                                 |                                                |  |  |
|                                                                                                    |                                                                                   | SAFLOK                                                                      |                                                     | Ka                                              | aba                                            |  |  |
|                                                                                                    |                                                                                   | SETUP                                                                       |                                                     |                                                 |                                                |  |  |
|                                                                                                    | <u>/</u>                                                                          | Editable column                                                             |                                                     |                                                 |                                                |  |  |
|                                                                                                    |                                                                                   |                                                                             |                                                     | Cancel                                          | Previous Next                                  |  |  |
|                                                                                                    |                                                                                   |                                                                             |                                                     |                                                 |                                                |  |  |
|                                                                                                    |                                                                                   |                                                                             |                                                     |                                                 |                                                |  |  |

| Saflek                                                                                                    |                                                                                                    | View Gro                     | Hotel LENS<br>up Permissions |               |  |
|----------------------------------------------------------------------------------------------------|----------------------------------------------------------------------------------------------------|------------------------------|------------------------------|---------------|--|
| <u>Configuration</u>                                                                                                    | <b>Operations</b>                                                                                                    | <u>M</u> onitoring           | <u>L</u> ogout               | About         |  |
| Welcome to the Group Peri                                                                                                    | This wizard helps you                                                                                                    | u to group events, locks, us | sers and delivery meth       | od together.  |  |
| Follow the steps 1 to 7 to cr                                                                                                    | eate a new Group Permissio                                                                                                    | n.                           |                              |               |  |
| 1. Enter Group Permission                                                                                                    |                                                                                                    | Step 7 of 7                  |                              |               |  |
| A. Select Events     A. Select Locks     A. Select Notification Methods     5. Select Operation Policies     6. Assign Users     A. Select Operation Policies | Please verify the information provided in all the steps and click on the 'Confirm' butto<br>step to save the Group Permission in the system.<br>tides |                              |                              |               |  |
| <u>Z. Confirm</u>                                                                                                    | Group Permission to be saved                                                                                                    |                              |                              |               |  |
|                                                                                                    | Group Permission Name:                                                                                                    | Schneider_GRM_Integration    | n                            |               |  |
|                                                                                                    | Group Permission activation<br>date:                                                                                                    | 4/11/2016 2:01:11 AM         |                              |               |  |
|                                                                                                    | Subscription Duration:                                                                                                    | 5 Years                      |                              |               |  |
|                                                                                                    | Total Selected Events:                                                                                                    | 75                           |                              |               |  |
|                                                                                                    | Total Selected Buildings:                                                                                                    | 2                            |                              |               |  |
|                                                                                                    | Total Selected Floors:                                                                                                    | 0                            |                              |               |  |
|                                                                                                    | Total Selected Devices:                                                                                                    | 0                            |                              |               |  |
|                                                                                                    | Selected Notification Methods:<br>Selected Operation Policies:                                                                                        | Web Service                  |                              |               |  |
|                                                                                                    | Total Assigned Users:                                                                                                    | 1                            |                              |               |  |
|                                                                                                    |                                                                                                    |                              | Cancel Prev                  | ious Complete |  |

48

This procedure validates the Kaba LENS server configuration.

- 1. Log out from any active application.
- 2. Restart LENS Gateway service.
- 3. Wait for service to reconnect to translator service.
- 4. Create Group Permissions.

| I |                               | KABA Service | es Manag | er         |             | - • ×   |
|---|-------------------------------|--------------|----------|------------|-------------|---------|
|   | Stop: Start:                  |              |          |            |             |         |
|   | Name                          |              | Status   |            | Startup Typ | e       |
|   | Device Manager Service        |              | Running  |            | Automatic   |         |
|   | Kaba Kay Delivery Service     | _            | Stopped  |            | Manual      |         |
| ( | MessengerNet Hub Gateway Serv | ice          | Running  |            | Automatic   |         |
|   | MessengerNet Hub Manager Serv | ice          | Running  |            | Automatic   |         |
|   | MessengerNet PMS Service      |              | Running  |            | Automatic   |         |
|   | MessengerNet Utility Service  |              | Running  |            | Automatic   |         |
|   | Virtual Encoder Service       |              | Running  |            | Automatic   |         |
|   |                               |              |          |            |             |         |
|   |                               | Event Viewer | 1        | Properties | 1           | Refresh |
|   |                               |              |          |            |             | .:      |

5. Create a subscription for the web service.

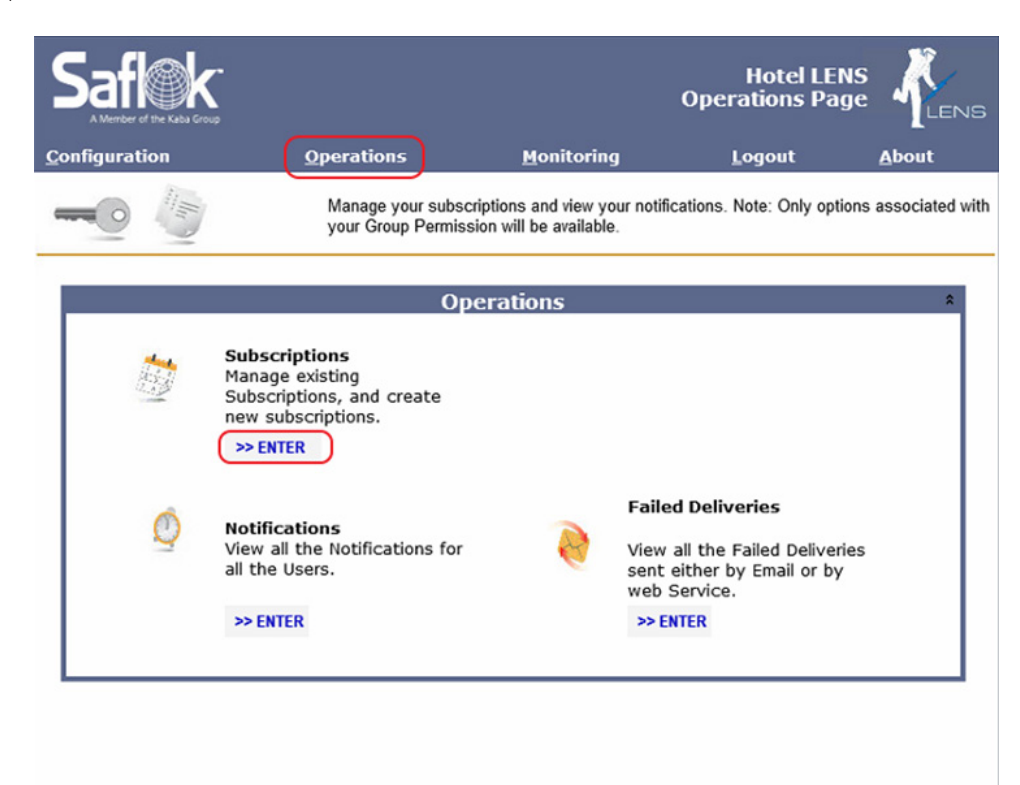

| Saflek                                            |                                                                       | Events Su                     | Hotel LE<br>bscription Wiza |             |
|---------------------------------------------------|-----------------------------------------------------------------------|-------------------------------|-----------------------------|-------------|
| <u>C</u> onfiguration                             | <b>Operations</b>                                                     | <u>M</u> onitoring            | Logout                      | About       |
|                                                   | This wizard helps you easily su                                       | ubscribe to an event that you | want to be notified for     |             |
| Welcome to the Su<br>Follow the steps 1 t         | ubscriptions Builder Wizard<br>to 3 to create a new Subscript         | ion.                          |                             |             |
| 1. Select Events                                  |                                                                       | Step 1 of 4                   |                             |             |
| 2. Select User<br>3. Select Locks<br>4. Subscribe | Select the Events that you want to<br>are available for subscription. | subscribe to. Based on your G | roup Permission the E       | vents below |
|                                                   |                                                                       |                               | Cance                       | Next        |

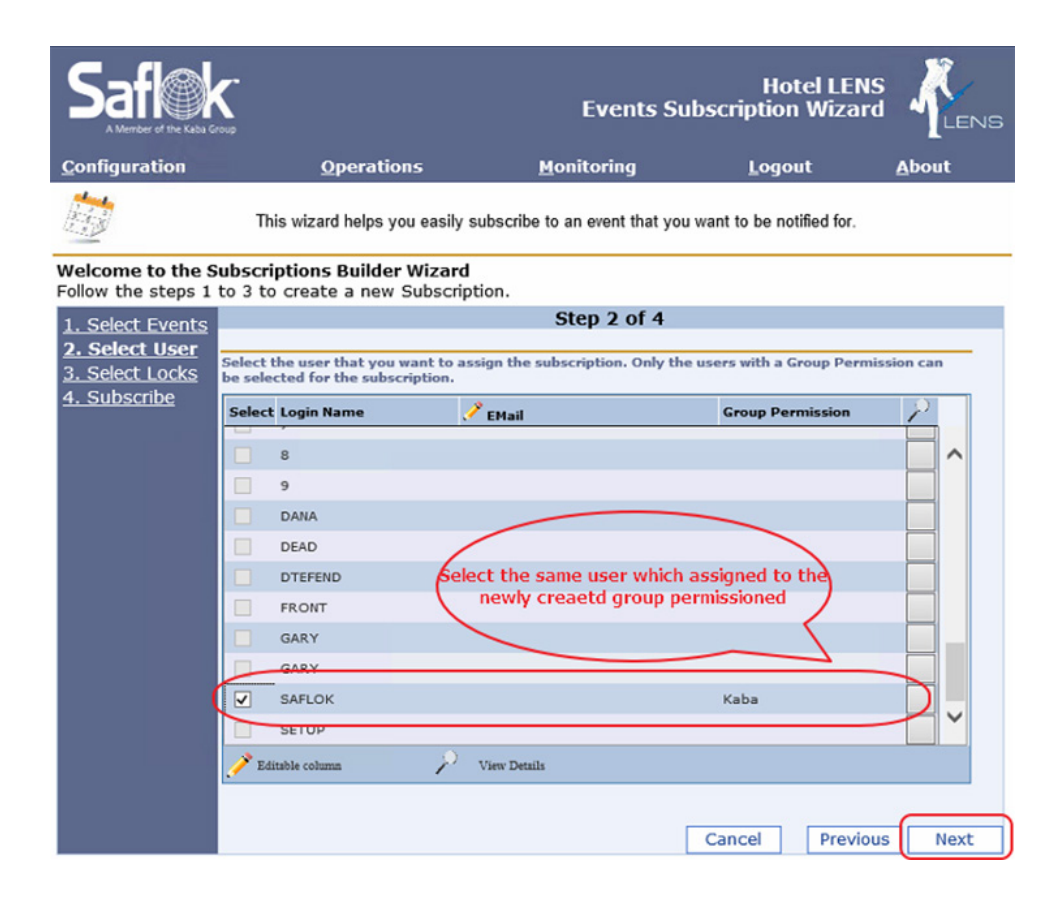

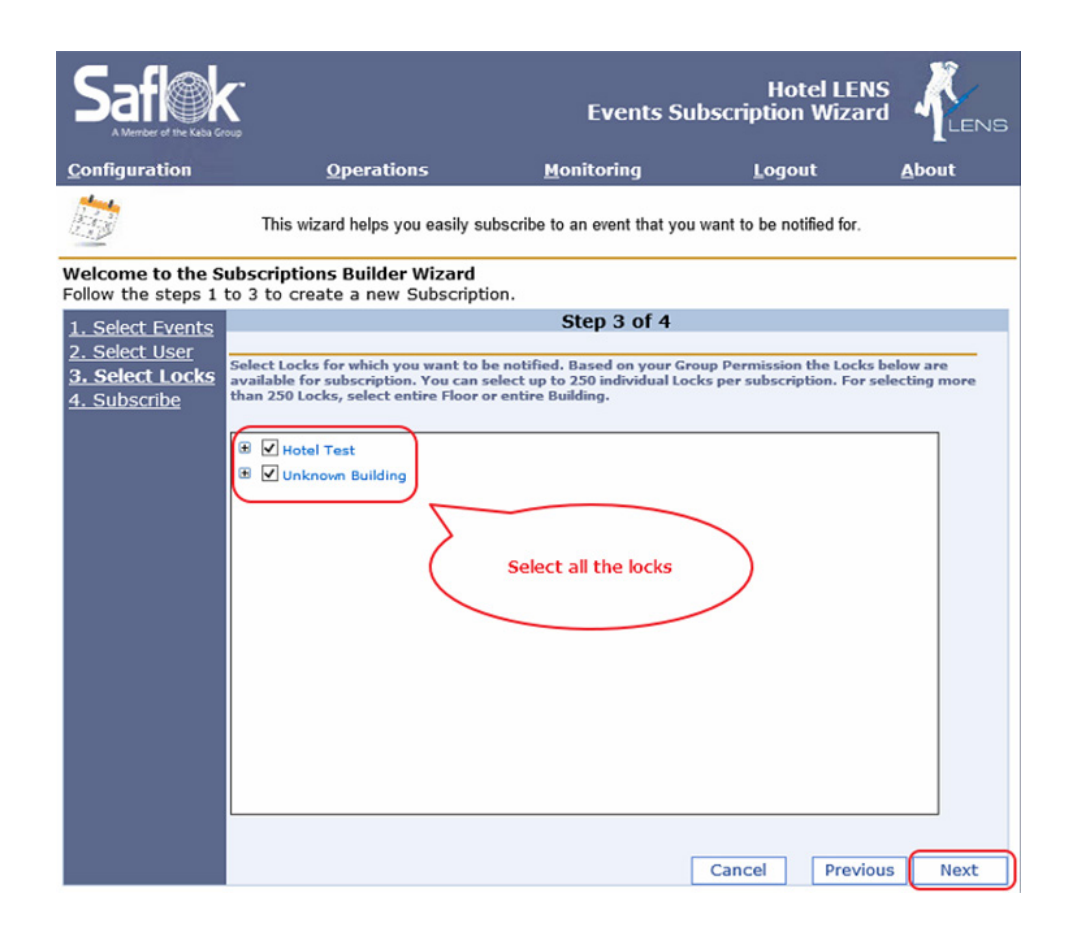

| <u>Configuration</u>                   | <u>Operations</u>                                         |                         | <u>M</u> onitoring                                   | <u>L</u> ogout          | <u>A</u> bout    |
|----------------------------------------|-----------------------------------------------------------|-------------------------|------------------------------------------------------|-------------------------|------------------|
|                                        | This wizard helps you ea                                  | asily su                | ubscribe to an event that you                        | want to be notified for | r.               |
| Welcome to the S<br>Follow the steps 1 | ubscriptions Builder Wiz<br>to 3 to create a new Sub      | z <b>ard</b><br>scripti | ion.                                                 |                         |                  |
| 1 Select Events                        |                                                           |                         | Step 4 of 4                                          |                         |                  |
| 2. Select User                         | Please verify the information to create the Subscription. | n provi                 | ded in all the steps and click                       | on the "Subscribe" but  | ton on this step |
| <u>4. Subscribe</u>                    | Subscription Name:<br>SAFLOK_Subsc_4/11/2016_2            | :26:44                  | AM                                                   | Overwrite if Ex         | rists            |
|                                        | Subscription Details:                                     |                         |                                                      |                         |                  |
|                                        | Total Selected Events:                                    | 75                      |                                                      |                         |                  |
|                                        | Total Selected Users:                                     | 1                       |                                                      |                         |                  |
|                                        | Total Selected Buildings:                                 | 2                       |                                                      |                         |                  |
|                                        | Total Selected Floors:                                    | 0                       |                                                      |                         |                  |
|                                        | Total Selected Locks:                                     | 0                       |                                                      |                         |                  |
|                                        | Expires on:                                               | 4/1<br>AM               | 1/2021 2:26:44                                       |                         |                  |
|                                        | Based on your Group Permis<br>one of the method by which  | sion yo<br>you wa       | u are allowed to get notificat<br>nt to be notified. | tion by method(s) belo  | w. Please select |
|                                        | O Notify by Email.                                        |                         |                                                      |                         |                  |
|                                        | • Notify me on my Web ser                                 | vice                    | http://10.50.111.98:8086/                            |                         |                  |
|                                        | Web Service Details                                       |                         |                                                      |                         |                  |
|                                        | Use Native Web Servie                                     | :e)                     | O Use Extended We                                    | b Service 👌             |                  |
|                                        | O SOAP Protocol                                           |                         | Rest Protocol                                        |                         |                  |
|                                        |                                                           |                         |                                                      | Cancel Pres             | vious Complete   |

# **Technical Support**

For any issues with EcoStruxure Solution contact Schneider Electric Technical Support according to your region.

#### Level 1

- In-country support via SE Branches or SI Partners
- CCC / SRC / CSS

#### Level 2 - For product support, open ticket in BFO

- For Building Expert related issues\*: PSS Advanced and Expe
- For EcoStruxure BMS issues: PSS Advanced

### Level 2 - For solutions/application support

• Country Champion / Solution Architects / App Center

### Level 3

- For Building Expert related issues\*: SBS Support team
- For EcoStruxure BMS issues: PSS Experts

#### Level 4 - For solutions/application support

- For Building Expert related issues\*: SBS Solutions, Offer Management and R&D
- For EcoStruxure BMS issues: Global Sustain Team

\*Only for P1 issues (high impact, urgent and complex), country champion have the option of opening a ticket in Jira to escalate directly to Level 3

#### About Schneider Electric

Schneider Electric is leading the Digital Transformation of Energy Management and Automation in Homes, Buildings, Data Centers, Infrastructure and Industries.

With global presence in over 100 countries, Schneider is the undisputable leader in Power Management – Medium Voltage, Low Voltage and Secure Power, and in Automation Systems. We provide integrated efficiency solutions, combining energy, automation and software.

In our global Ecosystem, we collaborate with the largest Partner, Integrator and Developer Community on our Open Platform to deliver real-time control and operational efficiency.

We believe that great people and partners make Schneider a great company and that our commitment to Innovation, Diversity and Sustainability ensures that Life Is On everywhere, for everyone and at every moment.

www.schneider-electric.com